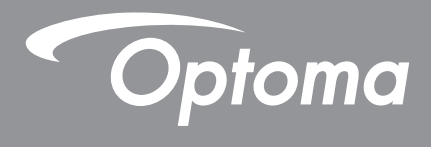

# DLP<sup>®</sup>-projektor

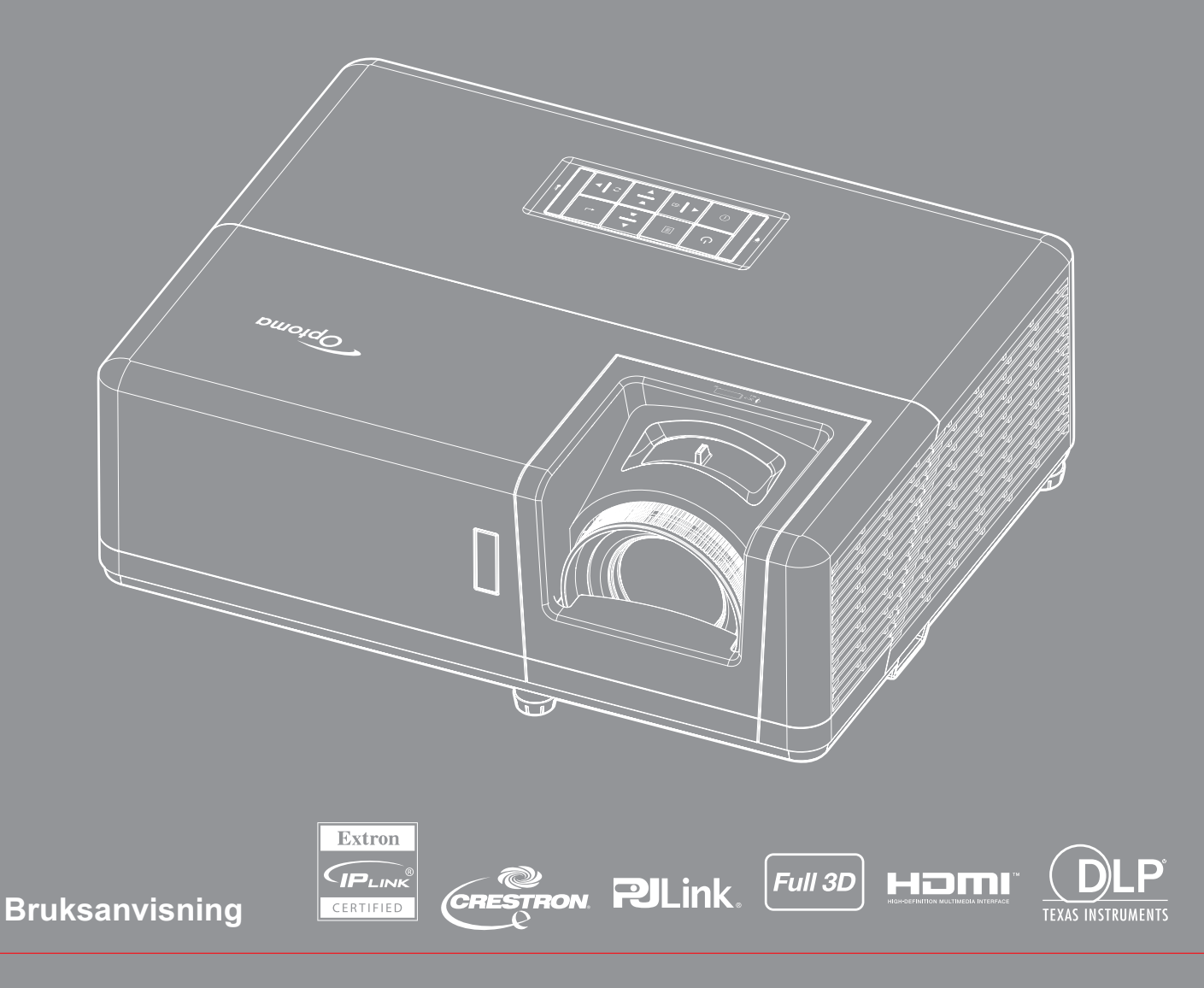

# INNEHÅLLSFÖRTECKNING

|                                                                                                    | 4                                                                                            |
|----------------------------------------------------------------------------------------------------|----------------------------------------------------------------------------------------------|
| Viktig säkerhetsanvisning                                                                                                    | 4                                                                                            |
| Säkerhetsinformation för laserstrålning                                                                                                    | 5                                                                                            |
| Lasermeddelande                                                                                                    | 6                                                                                            |
| Upphovsrätt                                                                                                    | 7                                                                                            |
| Friskrivningsklausul                                                                                                    | 7                                                                                            |
| Varumärkesigenkänning                                                                                                    | 7                                                                                            |
| FCC                                                                                                    | 7                                                                                            |
| Deklaration för överensstämmelse för EU-länder                                                                                                    | 8                                                                                            |
| WEEE                                                                                                    | 8                                                                                            |
| Rengöring av linsen                                                                                                    | 8                                                                                            |
| INTRODUKTION                                                                                                    | 9                                                                                            |
| Översikt av förpackningen                                                                                                    | 9                                                                                            |
| Standardtillbehör                                                                                                    | 9                                                                                            |
| Extra tillbehör                                                                                                    | 9                                                                                            |
| Produktöverblick                                                                                                    | 10                                                                                           |
| Anslutningar                                                                                                    | 11                                                                                           |
| Knappsats                                                                                                    | 12                                                                                           |
| Fjärrkontroll 1                                                                                                    | 13                                                                                           |
| Fjärrkontroll 2                                                                                                    | 14                                                                                           |
| INSTALLATION OCH KONFIGURATION                                                                                                    | 15                                                                                           |
| Installera proiektorn                                                                                                    | 15                                                                                           |
| Ansluta källor till projektorn                                                                                                    | 17                                                                                           |
| Justera den projicerade bilden                                                                                                    | 18                                                                                           |
| Konfiguration av fjärrkontroll                                                                                                    | 19                                                                                           |
|                                                                                                    | 21                                                                                           |
| ANVÄNDA PROJEKTORN                                                                                                    |                                                                                              |
| ANVÄNDA PROJEKTORN                                                                                                    | 21                                                                                           |
| ANVÄNDA PROJEKTORN<br>Slå på/stänga av projektorn<br>Välja en ingångskälla                                                                                                    | 21<br>22                                                                                     |
| ANVÄNDA PROJEKTORN<br>Slå på/stänga av projektorn<br>Välja en ingångskälla<br>Menynavigering och funktioner                                                                                                    | 21<br>22<br>23                                                                               |
| ANVÄNDA PROJEKTORN.<br>Slå på/stänga av projektorn.<br>Välja en ingångskälla.<br>Menynavigering och funktioner.<br>Skärmmenyträd.                                                                                                    | 21<br>22<br>23<br>24                                                                         |
| ANVÄNDA PROJEKTORN.<br>Slå på/stänga av projektorn.<br>Välja en ingångskälla.<br>Menynavigering och funktioner.<br>Skärmmenyträd.<br>Visa menyn för bildinställningar.                                                                                                    | 21<br>22<br>23<br>24<br>32                                                                   |
| ANVÄNDA PROJEKTORN.<br>Slå på/stänga av projektorn.<br>Välja en ingångskälla.<br>Menynavigering och funktioner.<br>Skärmmenyträd.<br>Visa menyn för bildinställningar.<br>Visa 3D-meny.                                                                                                    | 21<br>22<br>23<br>24<br>32<br>35                                                             |
| ANVÄNDA PROJEKTORN.<br>Slå på/stänga av projektorn<br>Välja en ingångskälla<br>Menynavigering och funktioner.<br>Skärmmenyträd<br>Visa menyn för bildinställningar<br>Visa 3D-meny<br>Visa menyn för Bredd–höjd-förhållande                                                                                                    | 21<br>22<br>23<br>24<br>32<br>35<br>36                                                       |
| ANVÄNDA PROJEKTORN.<br>Slå på/stänga av projektorn.<br>Välja en ingångskälla.<br>Menynavigering och funktioner.<br>Skärmmenyträd.<br>Visa menyn för bildinställningar.<br>Visa 3D-meny.<br>Visa menyn för Bredd–höjd-förhållande.<br>Visa menyn för kantmask.                                                                                                    | 21<br>22<br>23<br>23<br>24<br>32<br>35<br>36<br>38                                           |
| ANVÄNDA PROJEKTORN.<br>Slå på/stänga av projektorn<br>Välja en ingångskälla<br>Menynavigering och funktioner.<br>Skärmmenyträd<br>Visa menyn för bildinställningar.<br>Visa 3D-meny<br>Visa menyn för Bredd–höjd-förhållande<br>Visa menyn för kantmask<br>Visa zoommeny                                                                                                    | 21<br>22<br>23<br>24<br>32<br>35<br>36<br>38<br>38                                           |
| ANVÄNDA PROJEKTORN<br>Slå på/stänga av projektorn<br>Välja en ingångskälla<br>Menynavigering och funktioner<br>Skärmmenyträd<br>Visa menyn för bildinställningar<br>Visa 3D-meny<br>Visa menyn för Bredd–höjd-förhållande<br>Visa menyn för kantmask<br>Visa zoommeny<br>Visa menyn för bildförskjutning.                                                                                                    | 21<br>22<br>23<br>23<br>24<br>32<br>35<br>36<br>38<br>38<br>39                               |
| ANVÄNDA PROJEKTORN.<br>Slå på/stänga av projektorn                                                                                                    | 21<br>22<br>23<br>24<br>32<br>35<br>36<br>38<br>38<br>38<br>39<br>39                         |
| ANVÄNDA PROJEKTORN.<br>Slå på/stänga av projektorn                                                                                                    | 21<br>22<br>23<br>23<br>23<br>32<br>35<br>35<br>36<br>38<br>38<br>39<br>39<br>39<br>39       |
| ANVÄNDA PROJEKTORN.<br>Slå på/stänga av projektorn.<br>Välja en ingångskälla<br>Menynavigering och funktioner.<br>Skärmmenyträd<br>Visa menyn för bildinställningar.<br>Visa 3D-meny.<br>Visa menyn för Bredd–höjd-förhållande<br>Visa menyn för kantmask<br>Visa zoommeny.<br>Visa menyn för bildförskjutning.<br>Visa automatisk keystone-meny.<br>Visa keystone-meny.<br>Meny för ljud av                                         | 21<br>22<br>23<br>24<br>32<br>35<br>36<br>38<br>38<br>38<br>39<br>39<br>39<br>39<br>39       |
| ANVÄNDA PROJEKTORN.<br>Slå på/stänga av projektorn.<br>Välja en ingångskälla.<br>Menynavigering och funktioner.<br>Skärmmenyträd<br>Visa menyn för bildinställningar.<br>Visa 3D-meny.<br>Visa 3D-meny.<br>Visa menyn för Bredd–höjd-förhållande<br>Visa menyn för kantmask<br>Visa zoommeny.<br>Visa menyn för bildförskjutning.<br>Visa automatisk keystone-meny.<br>Visa keystone-meny.<br>Meny för ljud av.<br>Meny för ljud av. | 21<br>22<br>23<br>24<br>32<br>35<br>36<br>38<br>38<br>39<br>39<br>39<br>39<br>39<br>39<br>39 |

| Konfigurationsmeny för projektion                                                                                                    | <u>4</u> 0                                                       |
|----------------------------------------------------------------------------------------------------|------------------------------------------------------------------|
| Konfigurationsmeny för skärmen-typ                                                                                                    | 40<br>40                                                         |
| Meny för ströminställninger                                                                                                    | 70<br>10                                                         |
| Säkerhetsinställningar                                                                                                    | 70<br>11                                                         |
| Konfigurationsmeny för HDMI Link Settings                                                                                                    | 41<br>11                                                         |
| Konfigurationsmeny för testmönster                                                                                                    | 41<br>10                                                         |
| Inställningsmony för fjörrkontrollsinställning                                                                                                    | 42                                                               |
| Konfigurationamony för projektor ID                                                                                                    | 42                                                               |
| Konfigurare elternetiumeny                                                                                                    | 42<br>19                                                         |
| Konfigurere återetällningemenu                                                                                                    | 42                                                               |
| Noningurera alersianningsmeny                                                                                                    | 43                                                               |
| Natverk LAN-meny                                                                                                    | 44                                                               |
| Meny for natverkskontroll                                                                                                    | 45                                                               |
| Stalla in menyh Control Settings                                                                                                    | 40                                                               |
| Informationsmeny                                                                                                    | 52                                                               |
|                                                                                                    |                                                                  |
| UNDERHÅLI                                                                                                    | 53                                                               |
| UNDERHÅLL                                                                                                    | 53                                                               |
| UNDERHÅLL                                                                                                    | <b>53</b><br>53                                                  |
| UNDERHÅLL                                                                                                    | <b>53</b><br>53                                                  |
| UNDERHÅLL                                                                                                    | 53<br><sup>53</sup><br>54                                        |
| UNDERHÅLL<br>Montera och rengöra dammfiltret<br>YTTERLIGARE INFORMATION                                                                                                    | 53<br><sup>53</sup><br>54                                        |
| UNDERHÅLL<br>Montera och rengöra dammfiltret<br>YTTERLIGARE INFORMATION<br>Kompatibla upplösningar                                                                                                    | <b>53</b><br>53<br><b>54</b><br>54                               |
| UNDERHÅLL<br>Montera och rengöra dammfiltret<br>YTTERLIGARE INFORMATION<br>Kompatibla upplösningar<br>Bildstorlek och projektionsavstånd                                                                                                    | <b>53</b><br>53<br><b>54</b><br>54<br>57                         |
| UNDERHÅLL<br>Montera och rengöra dammfiltret<br>YTTERLIGARE INFORMATION<br>Kompatibla upplösningar<br>Bildstorlek och projektionsavstånd<br>Projektordimensioner och takmontering                                                                                                    | <b>53</b><br>53<br><b>54</b><br>54<br>57<br>58                   |
| UNDERHÅLL<br>Montera och rengöra dammfiltret<br>YTTERLIGARE INFORMATION<br>Kompatibla upplösningar<br>Bildstorlek och projektionsavstånd<br>Projektordimensioner och takmontering<br>IR-fjärrkontroll 1-koder.                                                                                                    | <b>53</b><br>53<br><b>54</b><br>54<br>57<br>58<br>59             |
| UNDERHÅLL<br>Montera och rengöra dammfiltret<br>YTTERLIGARE INFORMATION<br>Kompatibla upplösningar<br>Bildstorlek och projektionsavstånd<br>Projektordimensioner och takmontering<br>IR-fjärrkontroll 1-koder.                                                                                                    | <b>53</b><br>53<br><b>54</b><br>57<br>58<br>59<br>61             |
| UNDERHÅLL<br>Montera och rengöra dammfiltret<br>YTTERLIGARE INFORMATION<br>Kompatibla upplösningar<br>Bildstorlek och projektionsavstånd<br>Projektordimensioner och takmontering<br>IR-fjärrkontroll 1-koder.<br>IR-fjärrkontroll 2-koder.<br>Felsökning                                                                                                    | <b>53</b><br>53<br><b>54</b><br>57<br>58<br>59<br>61<br>63       |
| UNDERHÅLL       Hontera och rengöra dammfiltret         Montera och rengöra dammfiltret       Hontera och rengöra dammfiltret         YTTERLIGARE INFORMATION       Hontera         Kompatibla upplösningar       Hontera         Bildstorlek och projektionsavstånd       Hontera         Projektordimensioner och takmontering       Hontera         IR-fjärrkontroll 1-koder       Hontera         Varningsindikatorer       Hontera | <b>53</b><br>53<br><b>54</b><br>57<br>58<br>59<br>61<br>63<br>65 |

# SÄKERHET

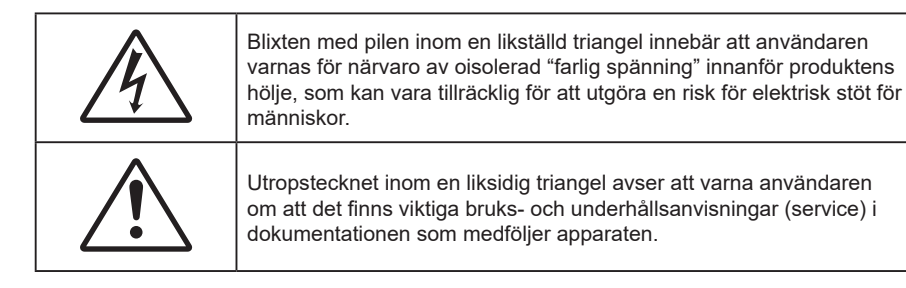

Följ alla varningar, försiktighetsåtgärder och rekommenderat underhåll i denna bruksanvisning.

## Viktig säkerhetsanvisning

- Avstå från att blockera ventilationsöppningar. För att försäkra dig om att projektorn fungerar tillförlitligt och för att förebygga överhettning är det rekommenderat att projektorn placeras på en plats där ventilationen flödar oförhindrat. Placera den till exempel inte på ett överfyllt kaffebord, en soffa eller en säng. Placera den heller inte i ett slutet utrymme, t.ex. bokhylla eller skåp som förhindrar fritt luftflöde.
- Minska brandfara och/eller risk för elektriska stötar genom att inte utsätta produkten för regn eller väta. Placera inte i närheten av värmekällor såsom element, spis eller annan utrustning som avger värme, t.ex. förstärkare.
- Låt inga objekt eller vätskor tränga in i projektorn. De kan komma i kontakt med farliga spänningspunkter och kortsluta delar som kan resultera i brand eller elektrisk stöt.
- Använd inte under följande förhållanden:
  - I extremt varma, kyliga eller fuktiga miljöer.
    - (i) Kontrollera så att rumstemperaturen ligger inom 5°C 40°C
    - (ii) Relativ luftfuktighet ligger mellan 10 % 85 %
  - I områden där det finns stora mängder damm och smuts.
  - Placera inte i närheten av apparater som avger starka magnetfält.
  - I direkt solljus.
- Använd inte enheten om den utsatts för fysiskt skada eller om den missbrukats. Skada/misshandel inkluderar (men är inte begränsad till):
  - Apparaten har tappats.
  - Strömkabeln eller kontakten har skadats.
  - Vätska har spillts på projektorn.
  - Projektorn har utsatts för regn eller fukt.
  - Någonting har fallit in i projektorn eller någonting sitter löst inuti den.
- Placera inte projektorn på en instabil yta. Projektorn kan falla ner och orsaka skada eller så kan projektorn skadas.
- Se till att inte blockera ljuset från projektorns lins när den är i drift. Lampan kommer att värma upp objektet som kan smälta, orsaka brännskador eller starta en brand.
- Öppna eller montera inte isär projektorn då detta kan orsaka elektrisk stöt.
- Försök aldrig att själv reparera enheten. Öppna eller ta bort höljet kan utsätta dig för farlig spänning eller andra faror. Ring Optoma innan du sänder in enheten för reparation.
- Se projektorns hölje för säkerhetsrelaterade markeringar.
- Enheten får endast repareras av auktoriserad servicepersonal.
- Använd endast tillsatser/tillbehör som specificerats av tillverkaren.
- Titta inte in i projektorns lins under användning. Det ljusstark ljuset kan skada dina ögon.
- Den här projektorn kommer själv att känna av ljuskällans livslängd.

- När du stänger av projektorn ska du kontrollera så att avkylningscykeln har avslutats innan du kopplar från strömmen. Låt projektorn svana i 90 sekunder.
- Stänga av projektorn och dra ut nätkontakten ur eluttaget före rengöring av produkten.
- Använd en mjuk torr trasa med ett milt rengöringsmedel för att göra rent skärmens ytterhölje. Använd inte grova rengöringsmedel, vaxer eller lösningsmedel för att rengöra enheten.
- Koppla bort strömsladden från eluttaget om produkten inte används under en längre tidsperiod.
- Använd inte projektorn på platser där den kan utsättas för vibrationer eller stötar.
- Rör inte vid linsen med händerna.
- Ta bort batteriet/batterierna ur fjärrkontrollen innan förvaring. Om batteriet/batterierna är kvar i fjärrkontrollen i långa perioder, kan de börja läcka.
- Använd inte eller förvara projektorn i utrymmen där rök från olja eller cigaretter kan förekomma, eftersom det kan påverka projektorns prestanda.
- Använd rätt projektorläge vid installation då en installation som inte följer standard kan påverka projektorns prestanda.
- Använd ett grenuttag eller överspänningsskydd. Eftersom strömavbrott och spänningsfall kan FÖRSTÖRA enheter.

## Säkerhetsinformation för laserstrålning

 Denna produkt är klassificerad som LASERPRODUKT KLASS 1 - RISKGRUPP 2 enligt IEC60825-1:2014 och uppfyller även kraven i 21 CFR 1040.10 och 1040.11 som riskgrupp 2, LIP (Laser Illuminated Projector) enligt definitionen i IEC 62471:5:Ed.1.0. Mer information finns i Laser Notice No. 57 från den 8 maj 2019.

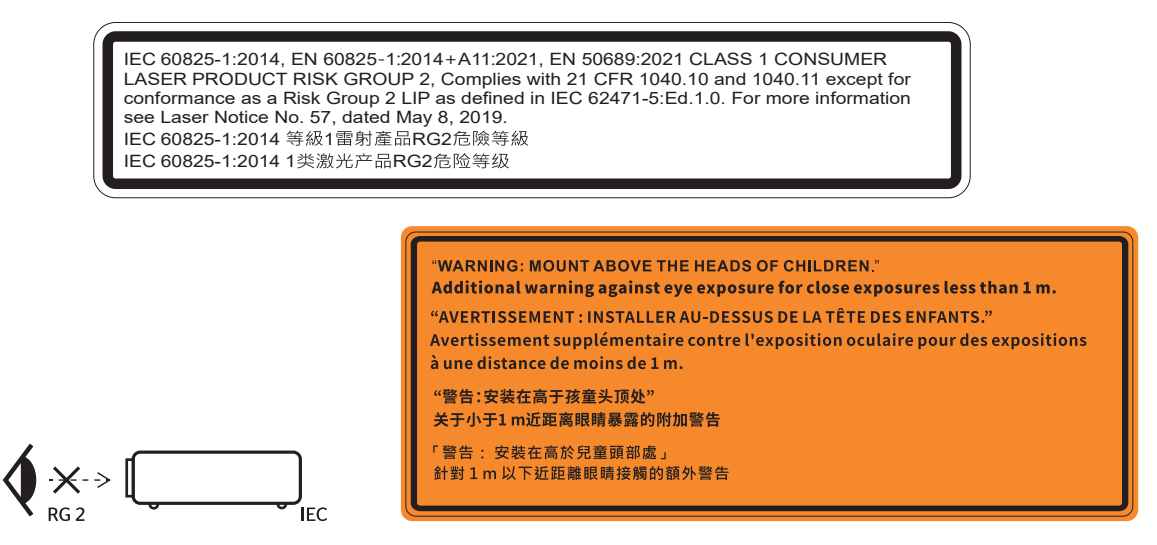

- Precis som med all andra ljuskällor, titta inte direkt in i strålen, RG2 IEC 62471-5:2015.
- Denna projektor är en laserprodukt klass 1 enligt IEC/EN 60825-1:2014 och riskgrupp 2 enligt kraven i IEC 62471-5:2015.
- Ytterligare instruktioner om att övervaka barn, inte titta och inte använda optiska hjälpmedel.
- Det är viktigt att barn övervakas och att de aldrig får titta in i projektorstrålen på något avstånd från projektorn.
- Var försiktig när du använder fjärrkontrollen för att starta projektorn när du befinner dig framför projektionslinsen.
- Användaren uppmanas att undvika att använda optiska hjälpmedel, t.ex. kikare eller teleskop, inom strålen.
- Vid påslagning av projektorn, se till att ingen inom projektionsområdet tittar på linsen.
- Håll föremål (förstoringsglas etc.) ur projektorns ljusbana. Den ljusbana som projiceras från linsen är omfattande, därför kan alla slags onormala föremål som kan omdirigera ljus som kommer ut ur linsen orsaka ett oförutsägbart utfall som brand eller ögonskada.
- · All användning eller justering som inte specifikt anges i bruksanvisningen skapar en risk för

exponering av farlig laserstrålning.

- Du får inte öppna eller demontera projektorn eftersom det kan orsaka skador från exponering av laserstrålning.
- Stirra inte in i ljusstrålen när projektorn är på. Det starka ljuset kan leda till permanenta ögonskador.

Om du inte följer procedurerna för kontroll, justering eller användning kan det leda till skador från exponering av laserstrålning

## Lasermeddelande

IEC 60825-1:2014: KLASS 1 LASERPRODUKT - RISKGRUPP 2.

Produkten är avsedd att användas som en konsumentlaserprodukt, och överensstämmer med EN 50689:2021.

KLASS 1 KONSUMENTLASERPRODUKT

EN 50689:2021

## Upphovsrätt

Denna publikation, inklusive alla fotografier, illustrationer och programvara är skyddade enligt internationella upphovsrättslagar, med ensamrätt. Varken den här bruksanvisningen eller något av det material som anges häri får reproduceras utan skriftligt tillstånd av författaren.

© Upphovsrätt 2021

## Friskrivningsklausul

Informationen i detta dokument kan ändras utan vidare meddelanden. Tillverkaren gör inga utfästelser eller garantier avseende innehållet häri och frånsäger sig uttryckligen alla underförstådda garantier om säljbarhet eller lämplighet för något ändamål. Tillverkaren förbehåller sig rätten att uppdatera denna publikation och från tid till annan göra ändringar av innehållet häri utan skyldighet för tillverkaren att underrätta någon om att dessa ändringar har gjorts.

## Varumärkesigenkänning

Kensington är ett USA-registrerat varumärke som tillhör ACCO Brand Corporation med utfärdade registreringar och pågående ansökningar i andra länder runt om i världen.

HDMI, HDMI-logotypen och High-Definition Multimedia Interface är varumärken eller registrerade varumärken som tillhör HDMI Licensing LLC i USA och andra länder.

DLP<sup>®</sup>, DLP Link och DLP-logotypen är registrerade varumärken som tillhör Texas Instruments och BrilliantColor<sup>™</sup> är ett varumärke som tillhör Texas Instruments.

Alla andra beteckningar som används i denna bruksanvisning tillhör respektive ägare och är Bekräftade.

## FCC

Denna enhet har testats och befunnits efterleva gränserna för en digital enhet i klass B, enligt avsnitt 15 i FCC:s bestämmelser. Dessa begränsningar är avsedda att ge rimligt skydd mot skadliga störningar i heminstallationer. Den här apparaten genererar, använder och kan utstråla radiofrekvensenergi och, om den inte är installerad och används i enlighet med anvisningarna, den kan orsaka skadlig störning på radiokommunikationer.

Det finns dock inga garantier för att störningar inte kommer att uppstå i en viss installation. Om denna enhet skulle orsaka skadlig interferens på radio- eller TV-mottagning, vilket kan bestämmas genom att enheten slås av och på, uppmanas användaren att försöka komma till rätta med störningen genom att vidta en eller flera av följande åtgärder:

- Rikta om eller placera om mottagarantennen.
- Öka avståndet mellan enheten och mottagaren.
- Anslut enheten till ett uttag på en annan strömkrets än den som mottagaren är ansluten till.
- Rådfråga din återförsäljare eller en erfaren radio/TV-tekniker.

### Notera: Skärmade kablar

Alla anslutningar till andra datorenheter måste göras med skärmade sladdar för att uppfylla FCC-bestämmelserna.

### Varning

Ändringar eller modifieringar som inte uttryckligen godkänts av tillverkaren kan upphäva användarens behörighet, vilket stöds av Federal Communications Commission, att använda denna enhet.

### Driftsvillkor

Denna enhet uppfyller Del 15 av FCC:s regler. Hantering gäller under följande två villkor:

- 1. Denna enhet får inte orsaka skadliga störningar, och
- 2. Denna enhet måste acceptera all mottagna störningar, inklusive störningar som kan orsaka bristfällig funktion.

#### Notera: Kanadensiska användare

Denna digitala enhet i klass B efterlever Kanadas ICES-003.

Remarque à l'intention des utilisateurs canadiens

Cet appareil numerique de la classe B est conforme a la norme NMB-003 du Canada.

## Deklaration för överensstämmelse för EU-länder

- EMC-direktivet 2014/30/EU (inklusive ändringar)
- Lågspänningsdirektivet 2014/35/EU
- RÖD 2014/53/EU (om produkten har RF-funktion)

## WEEE

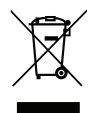

#### Instruktioner för kassering

Kassera inte denna elektroniska enhet i hushållssoporna. För att minimera utsläpp och säkerställa att den globala miljön skyddas ber vi dig att återvinna enheten.

## Rengöring av linsen

- Innan du rengör linsen måste du stänga av projektorn och dra ur strömkabeln för att låta den svalna helt och hållet.
  - Använd tryckluft på burk för att ta bort dammet.

Använd en speciell duk för linsrengöring och torka försiktigt av linsen. Rör inte linsen med fingrarna.

• Använd inte alkaliska eller sura rengöringsmedel eller flyktiga lösningsmedel som alkohol för att rengöra linsen. Om linsen skadas på grund av rengöringsprocessen omfattas den inte av garantin.

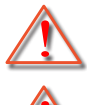

Varning: Använd inte någon spray som innehåller brandfarliga gaser för att avlägsna damm eller smuts från linsen. Detta kan orsaka brand på grund av för hög värme i projektorn.

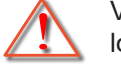

Varning: Rengör inte linsen när projektorn värms upp, eftersom detta kan leda till att linsens ytfilm lossnar.

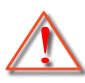

Varning: Torka inte eller knacka på linsen med ett hårt föremål.

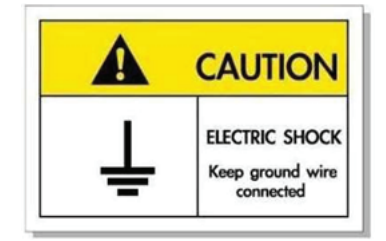

För att undvika elektriska stötar måste enheten och dess kringutrustning vara ordentligt jordade.

Tack för att du har köpt en Optoma laserprojektor. En fullständig lista över funktioner finns på produktsidan på vår webbplats, där du också hittar ytterligare information och dokumentation, t.ex. vanliga frågor och svar.

## Översikt av förpackningen

Packa försiktigt upp och kontrollera att du har de föremål som anges nedan under standardtillbehör. En del av objekten under tillbehör kanske inte är tillgängliga beroende på modell, specifikation och inköpsregion. Kontakta inköpsstället. Vissa tillbehör kan variera från region till region.

Garantikortet levereras endast i vissa specifika områden. Kontakta din återförsäljare för mer information.

## Standardtillbehör

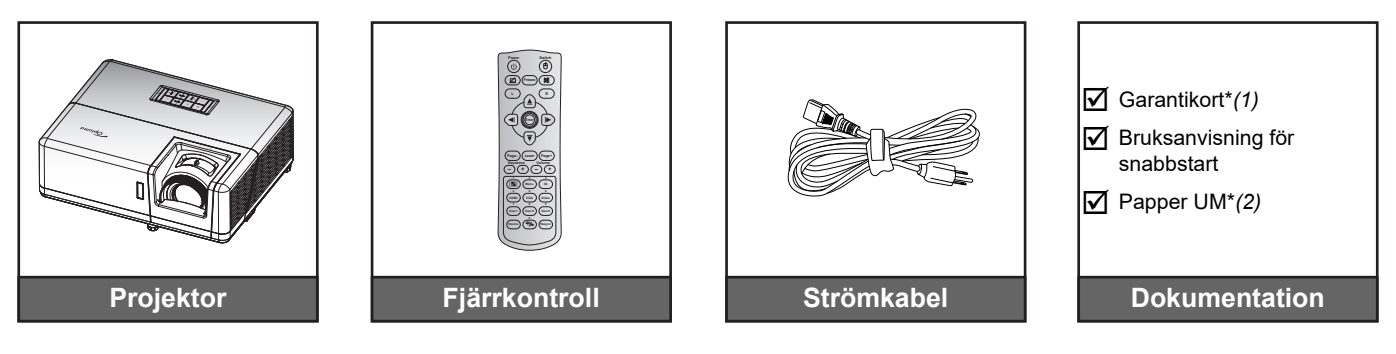

#### Observera:

.

- Fjärrkontrollen levereras med batterier.
  - \*(1) För europeisk garantiinformation, besök: www.optoma.com.
- \*(2) Endast tillgänglig för Asien.

## Extra tillbehör

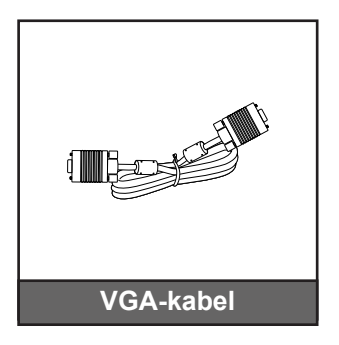

**Observera:** Tillbehören varierar beroende på modell, specifikation och region. Vissa ej medföljande tillbehör kan i vissa regioner vara tillgängliga för köp. Besök vår webbplats för att se mer information om de tillbehör som ingår.

## Produktöverblick

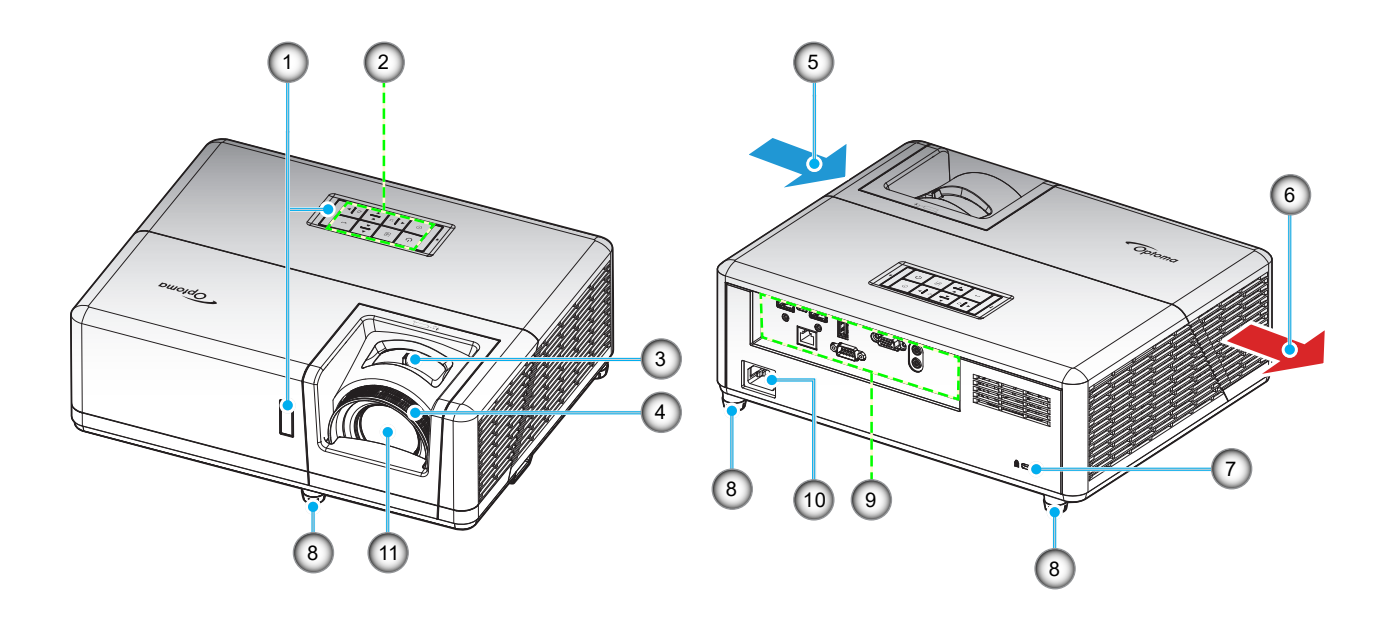

#### Observera:

- Blockera inte projektorns luftintag och luftutsläpp.
- När projektorn används i ett slutet utrymme se till att det finns ett fritt utrymme på minst 30 cm runt luftintagen och luftutsläppen.

| Nr. | Objekt              | Nr.                          | Objekt              |
|-----|---------------------|------------------------------|---------------------|
| 1.  | IR-mottagare        | 7.                           | Kensington™-låsport |
| 2.  | Knappsats           | 8. Justeringsfot för lutning |                     |
| 3.  | Zoomspak            | 9.                           | Ingång/Utgång       |
| 4.  | Fokusring           | 10.                          | Strömkontakt        |
| 5.  | Ventilation (intag) | 11.                          | Objektiv            |
| 6.  | Ventilation (uttag) |                              |                     |

## Anslutningar

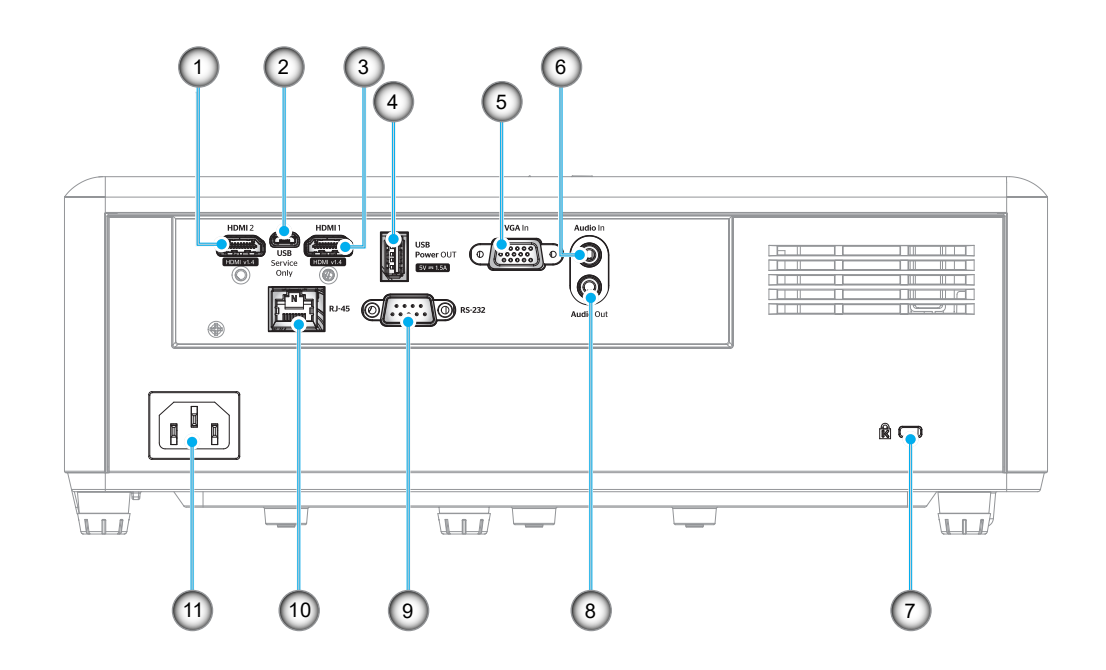

| Nr. | Objekt                            | Nr. | Objekt                           |
|-----|-----------------------------------|-----|----------------------------------|
| 1.  | HDMI 2-anslutning                 | 7.  | Kensington <sup>™</sup> -låsport |
| 2.  | 2. Micro USB-kontakt              |     | Ljudutgång                       |
| 3.  | HDMI 1-anslutning                 | 9.  | RS-232-anslutning                |
| 4.  | USB-ström ut (5V-1,5A) anslutning | 10. | RJ-45-kontakt                    |
| 5.  | VGA in-kontakt                    | 11. | Strömkontakt                     |
| 6.  | Ljud in-anslutning                |     |                                  |
|     |                                   |     |                                  |

## Knappsats

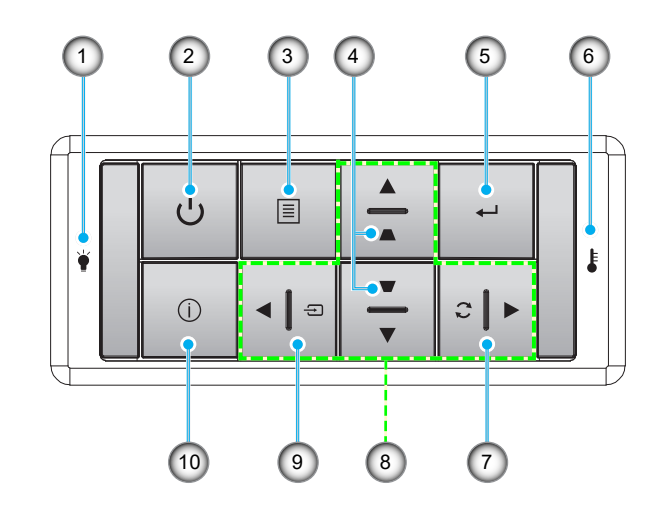

- Nr. Objekt
- 1. Lamplysdiod
- 2. Ström och strömindikator
- 3. Meny
- 4. Keystonekorrigering
- 5. Enter

- Nr.Objekt6.Temperaturlysdiod
- 7. Re-Synk
- 8. Fyra riktningsvalknappar
- 9. Source
- 10. Information

## Fjärrkontroll 1

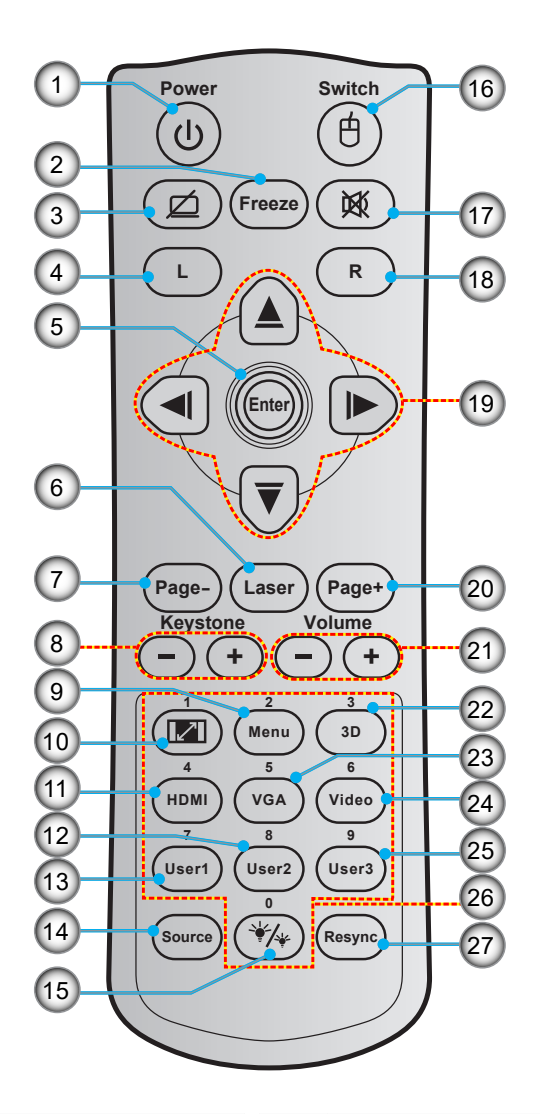

|                  | Nr. | Objekt                        | Nr.                    | Objekt                        |
|------------------|-----|-------------------------------|------------------------|-------------------------------|
| 1. Ström (På/Av) |     | 15.                           | Inställning ljusstyrka |                               |
|                  | 2.  | Frys                          | 16.                    | Mus av/på                     |
|                  | 3.  | Släck skärm/ljud av           | 17.                    | Tyst                          |
|                  | 4.  | Vänster musklick              | 18.                    | Höger musklick                |
|                  | 5.  | Enter                         | 19.                    | Fyra riktningsvalknappar      |
|                  | 6.  | Laser                         | 20.                    | Sida +                        |
|                  | 7.  | Sida -                        | 21.                    | Volym -/+                     |
|                  | 8.  | Keystone -/+                  | 22.                    | 3D-meny på/av                 |
|                  | 9.  | Meny                          | 23.                    | VGA                           |
|                  | 10. | Aspect Ratio                  | 24.                    | Video (stöds ej)              |
|                  | 11. | HDMI                          | 25.                    | Användare 3 (tilldelningsbar) |
|                  | 12. | Användare 2 (tilldelningsbar) | 26.                    | Numerisk knappsats (0-9)      |
|                  | 13. | Användare 1 (tilldelningsbar) | 27.                    | Omsynkronisering              |
|                  | 14. | Source                        |                        |                               |

#### **Observera:**

- Den faktiska fjärrkontrollen kan variera beroende på region.
- Vissa tangenter fyller ingen funktion på modeller som inte stöder dessa funktioner.

## Fjärrkontroll 2

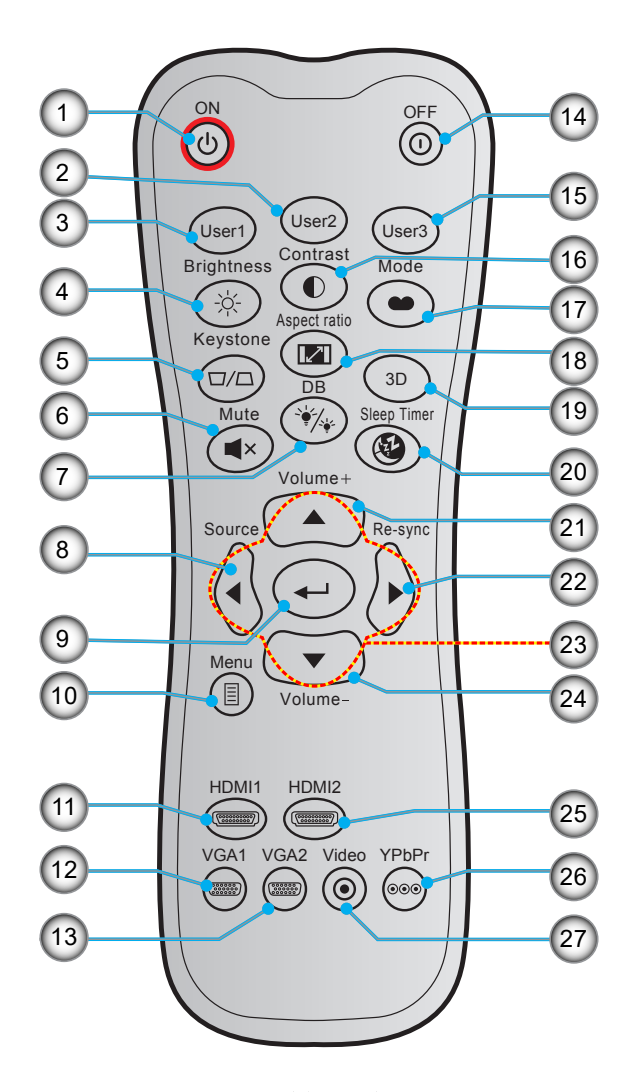

|                       | Nr.         | r. Objekt                     |         | Objekt                        |  |
|-----------------------|-------------|-------------------------------|---------|-------------------------------|--|
|                       | 1. Ström på |                               | 15.     | Användare 3 (tilldelningsbar) |  |
|                       | 2.          | Användare 2 (tilldelningsbar) | 16.     | Kontrast                      |  |
|                       | 3.          | Användare 1 (tilldelningsbar) | 17.     | Bild läge                     |  |
|                       | 4.          | Ljusstyrka                    | 18.     | Aspect Ratio                  |  |
|                       | 5.          | Keystone                      | 19.     | 3D-meny på/av                 |  |
|                       | 6. Tyst     |                               | 20.     | Avstängningstimer             |  |
| 7. DB (Dynamic Black) |             | 21.                           | Volym + |                               |  |
| 8. Source             |             | 22.                           | Re-Synk |                               |  |
| 9. Enter              |             | Enter                         | 23.     | Fyra riktningsvalknappar      |  |
|                       | 10.         | Meny                          | 24.     | Volym -                       |  |
|                       | 11.         | HDMI1                         | 25.     | HDMI2                         |  |
|                       | 12.         | VGA1                          | 26.     | YPbPr (stöds ej)              |  |
|                       | 13.         | VGA2 (stöds ej)               | 27.     | Video (stöds ej)              |  |
|                       | 14.         | Power Off                     |         |                               |  |

#### **Observera:**

•

- Den faktiska fjärrkontrollen kan variera beroende på region.
  - Vissa tangenter fyller ingen funktion på modeller som inte stöder dessa funktioner.

## Installera projektorn

Projektorn är konstruerad för att installeras i ett av fyra möjliga lägen.

Ditt rums utseende eller dina önskemål avgör vilken placering du väljer. Ta i beräkningen storleken och positionen på din skärm, placering av lämpligt vägguttag samt placering och avstånd mellan projektor och resten av utrustningen.

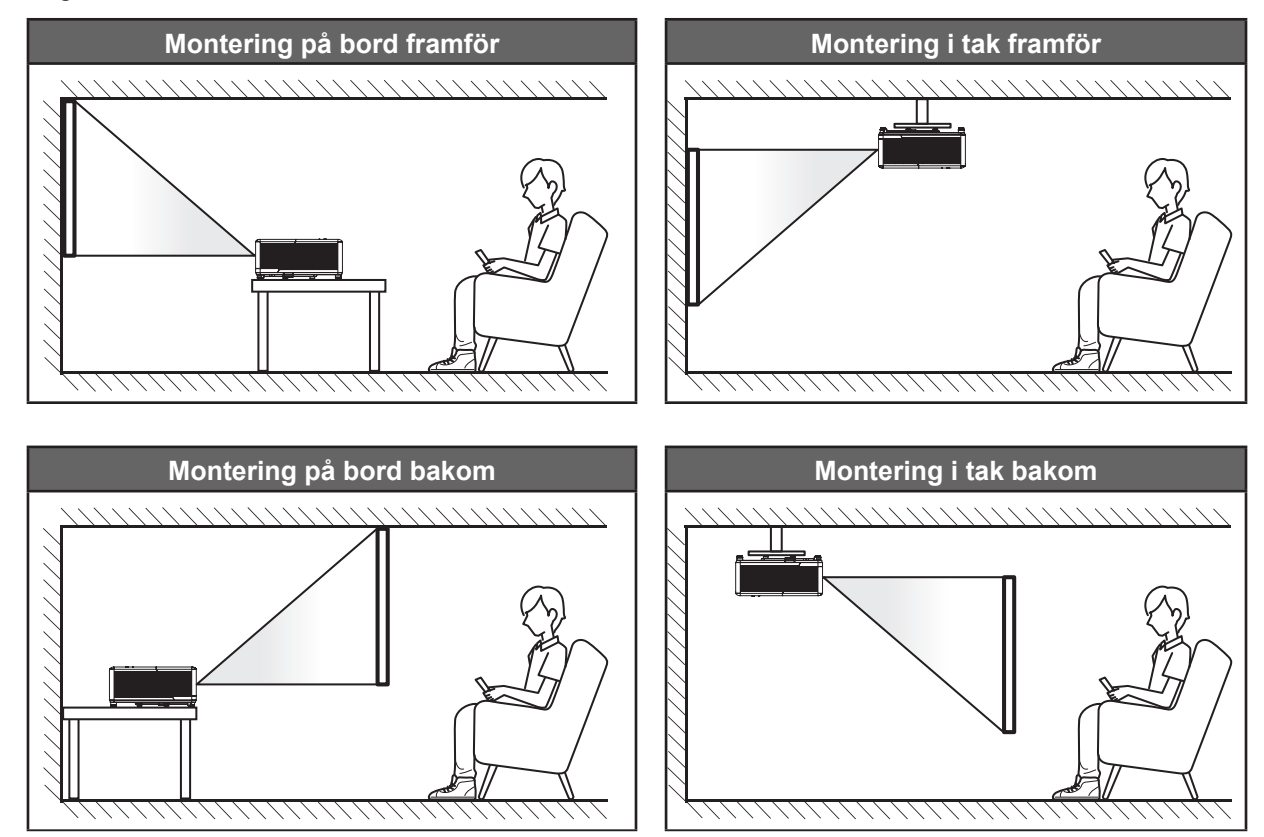

Projektorn skall placeras på en plan yta och 90 grader/vinkelrätt mot skärmen.

- För att fastställa projektorns placering för en specifik skärmstorlek, se avståndstabellen på sidan 57.
- För att bestämma skärmstorlek för ett visst avstånd, se avståndstabellen på sidan 57.
- **Observera:** Ju längre bort projektorn är från skärmen ju mer ökar den projicerade bildstorleken och vertikal förskjutning ökar också proportionellt.

### Meddelande projektorinstallation

360° fri orientering

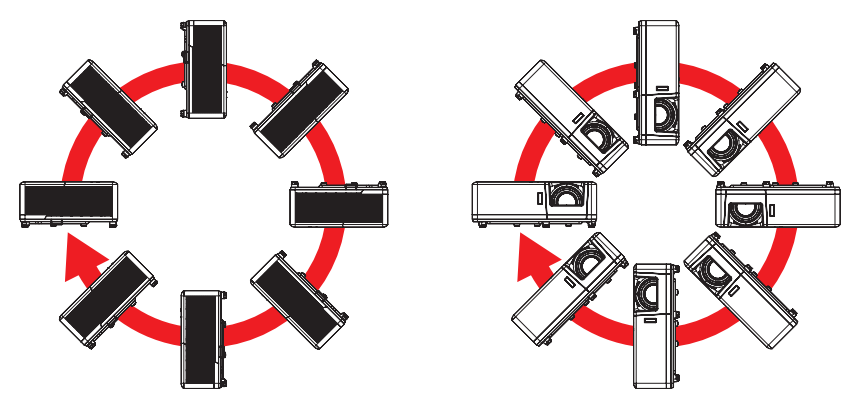

• Lämna minst 30 cm fritt utrymme runt utblåsventilen.

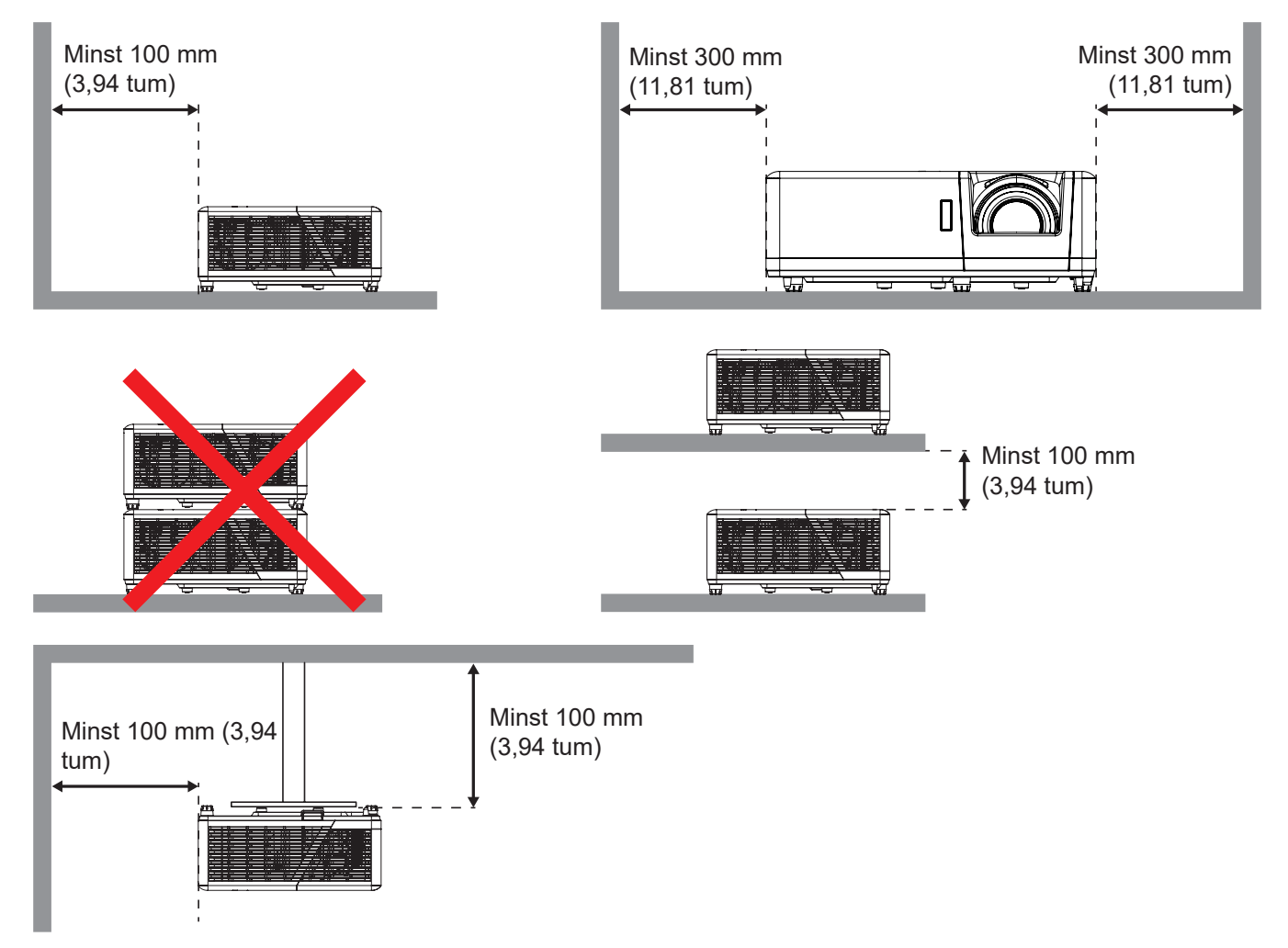

- Se till att luftintagen inte återvinner varmluft från utblåsventilen.
- När du använder projektorn i ett slutet utrymme se till att den omgivande lufttemperaturen i utrymmet inte överstiger drifttemperaturen när projektorn är igång, och att luftintaget och utblåsventilen inte är blockerade.
- Små utrymmen måste genomgå en certifierad termisk utvärdering för att säkerställa att projektorn inte återvinner luft från utblåsventilen, eftersom detta kan medföra att enheten stängs av även om temperaturen ligger inom det godkända intervallet för driftstemperatur.

## Ansluta källor till projektorn

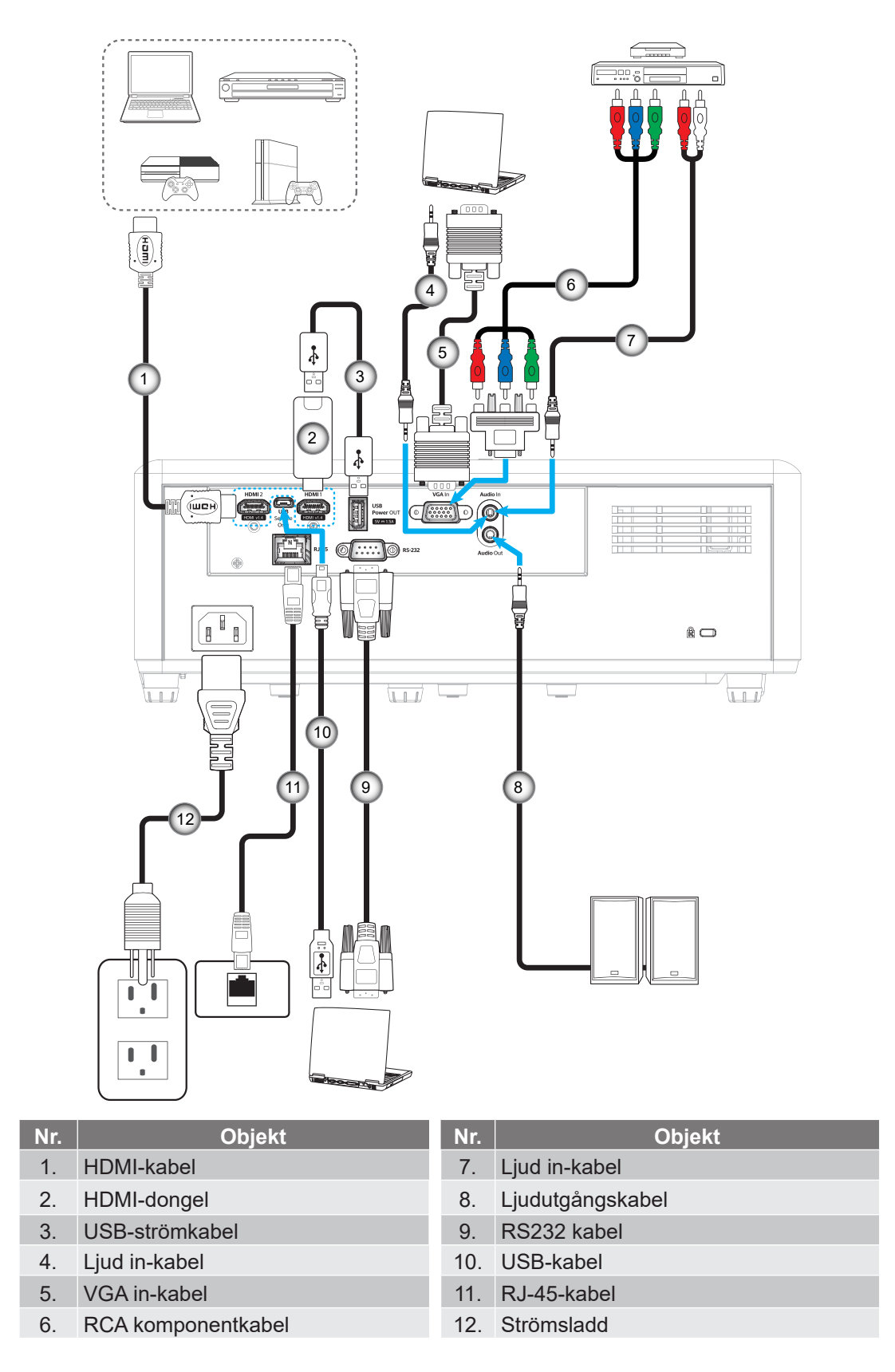

Observera: För att säkerställa bästa bildkvalitet och undvika anslutningsfel rekommenderar vi att du använder High Speed- eller Premium Certified HDMI-kablar på upp till 5 meter.

## Justera den projicerade bilden

## Bildhöjd

Projektorn är utrustad med hissbara fötter för justering av bildhöjden.

- 1. Leta reda på de justerbara fötterna som du vill ändra på undersidan av projektorn.
- 2. Vrid den justerbara foten medurs/moturs för att sänka eller höja projektorn.

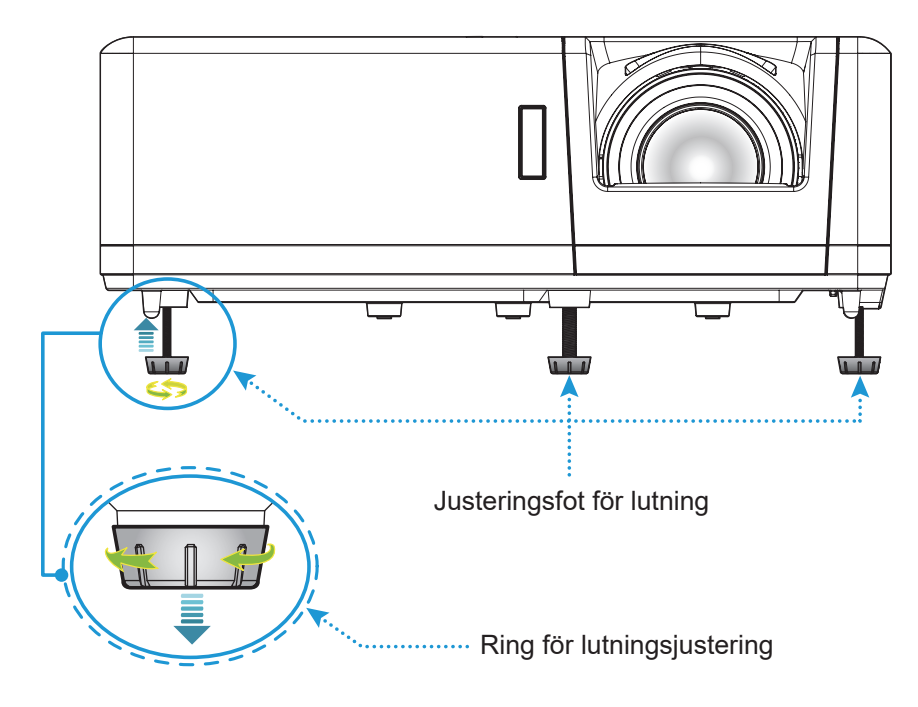

### Zoom och fokus

- Justera bildstorleken genom att vrida zoomreglaget medurs eller moturs för att öka eller minska den projicerade bildens storlek.
- För att justera fokus vrid fokusringen medurs eller moturs tills bilden är skarp och tydlig.

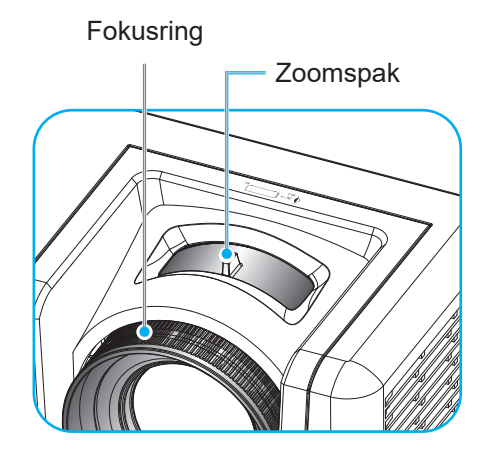

## Konfiguration av fjärrkontroll

### Installation / byte av batterier

Två AAA-batterier medföljer för fjärrkontrollen.

- 1. Ta bort batteriluckan på baksidan av fjärrkontrollen.
- 2. Sätt i AAA-batterier i batterifacket enligt bilden.
- 3. Sätt tillbaka locket på fjärrkontrollen.

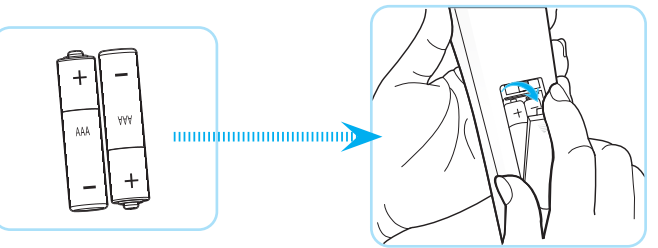

Observera: Ersätt endast med samma eller motsvarande typ av batterier.

### VARNING

Felaktig användning av batterierna kan resultera i läckage av kemiska ämnen eller explosion. Var noga med att följa nedanstående instruktioner.

- Blanda inte batterier av olika typer. Olika typer av batterier har olika egenskaper.
- Blanda inte gamla och nya batterier. Om gamla och nya batterier blandas kan det förkorta livslängden på de nya batterierna eller orsaka kemiskt läckage i de gamla batterierna.
- Ta ut batterierna direkt när de är förbrukade. Kemikalier som läcker från batterier och kommer i kontakt med huden kan orsaka utslag. Om du hittar något kemiskt läckage, torka upp det noggrant med en tygtrasa.
- Batterierna som medföljer produkten kan ha en något kortare livslängd än helt nya batterier på grund av lagringsförhållanden.
- Ta ut batterierna ur fjärrkontrollen om du inte kommer att använda den under en längre tid.
- Vid kassering av batterier måste du följa lagarna för din kommun eller land.

#### Effektiv räckvidd

Infraröd (IR) fjärrkontrollsensor sitter på ovan- och framsidan av projektorn. Se till att hålla fjärrkontrollen med en vinkel på 60 grader vinkelrät mot projektorns IR-fjärrkontroll-sensor för att den ska fungera korrekt. Avståndet mellan fjärrkontrollen och sensorn bör inte överstiga 12 meter (39,4 fot).

- Kontrollera att det inte finns några hinder mellan fjärrkontrollen och IR-sensorn på projektorn som kan blockera den infraröda strålen.
- Kontrollera att IR-sändaren på fjärrkontrollen inte är utsatt för direkt sol- eller lysrörsljus.
- Håll fjärrkontrollen minst 2 m bort från lysrör, annars kan fjärrkontrollen sluta fungera.
- Om fjärrkontrollen är nära Inverter-Type-lysrör, kan den ibland fungera sämre.
- Om fjärrkontrollen och projektorn befinner sig på mycket kort avstånd från varandra, kan fjärrkontrollen fungera sämre.
- När du riktar mot skärmen är det effektiva avståndet mindre än 5 m från fjärrkontrollen till skärmen och återspeglar IR-strålar tillbaka till projektorn. Den effektiva räckvidden kan dock variera beroende på skärm.

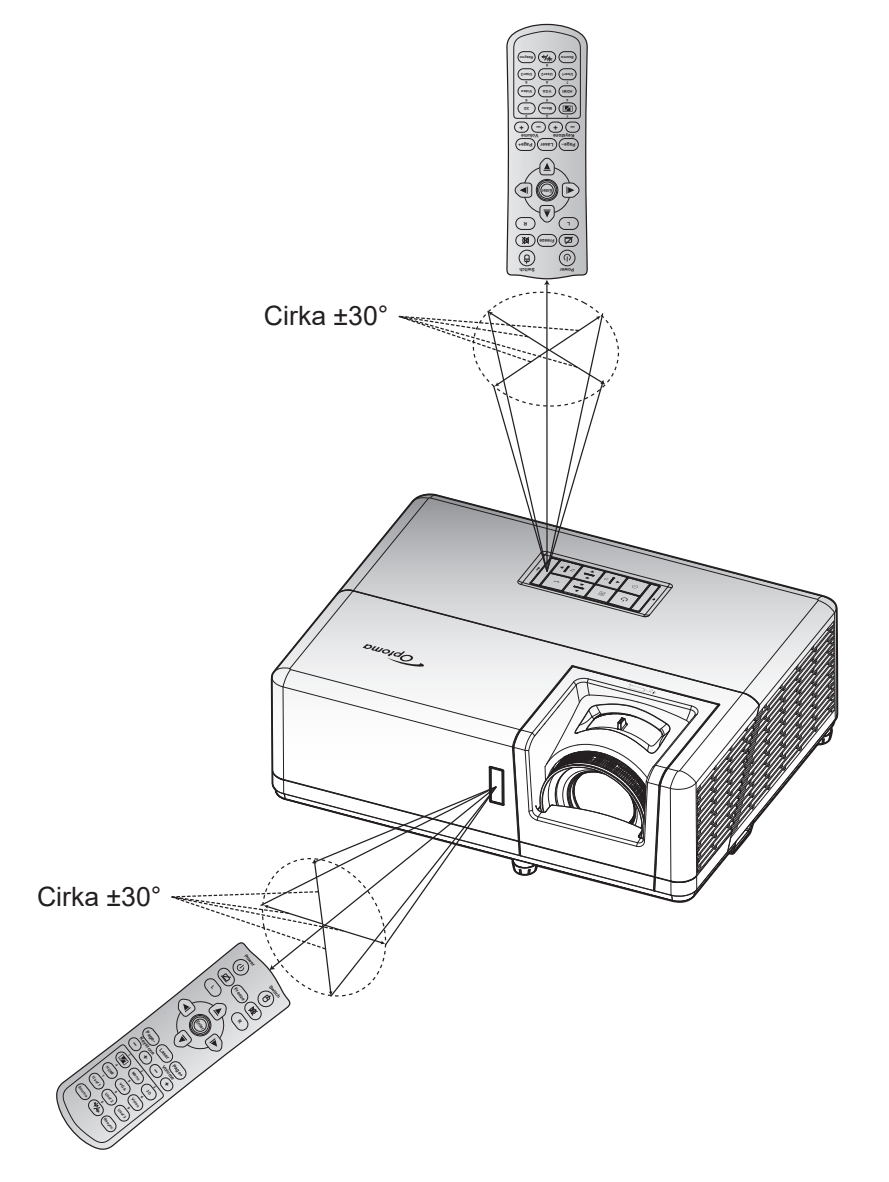

# **ANVÄNDA PROJEKTORN**

## Slå på/stänga av projektorn

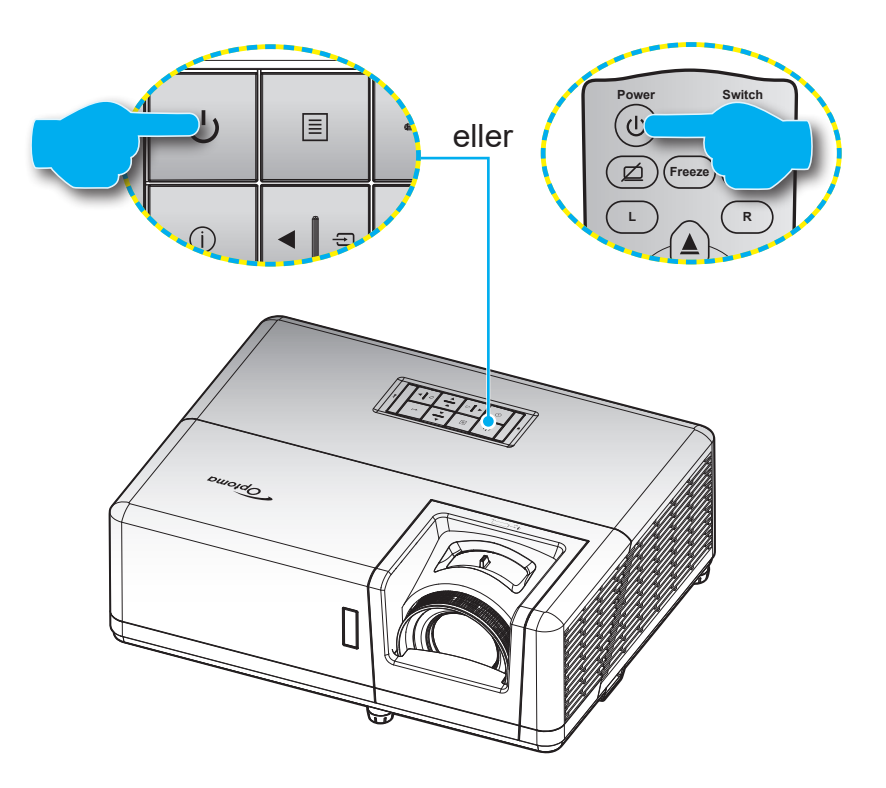

### Slå på

- 1. Anslut nätkabeln och signal/källa-kabeln ordentligt. När anslutningen är klar slår strömindikatorn om till rött.
- 2. Slå på projektorn genom att trycka på 🕛 på projektorns knappsats eller fjärrkontrollen.
- 3. En startskärm visas i cirka tio sekunder och strömindikatorn kommer att blinka blått.

**Observera:** Första gången projektorn slås på ombeds du att välja språk, projektionsläge och andra inställningar.

#### Stänga av

- 1. Stäng av projektorn genom att trycka på 🕛 på projektorns knappsats eller fjärrkontrollen.
- 2. Följande meddelande visas:

| Power Off                   |
|-----------------------------|
| Tryck på strömknappen igen. |
|                             |

- 3. Tryck på 🖰 igen för att bekräfta, för att inte meddelandet ska försvinna efter 15 sekunder. När du trycker på 🖰 en andra gång, kommer projektorn att stängas av.
- 4. Avkylningsfläktarna fortsätter att köras i ungefär tio sekunder för avkylningscykeln och strömindikatorn blinkar blått. När strömindikatorn lyser fast röd, har projektorn försatts i pausläget. Om du vill slå på projektorn igen måste du vänta tills kylcykeln är klar och projektorn har försatts i standbyläge. När projektorn är i standbyläge, tryck på () igen för att slå på projektorn.
- 5. Dra ut nätkabeln från eluttaget och projektorn.

Observera: Det rekommenderas inte att projektorn slås på omedelbart efter avstängning.

## Välja en ingångskälla

Slå på den anslutna källan som du vill ska visas på skärmen, t.ex. dator, bärbar dator, videospelare etc. Projektorn upptäcker automatiskt källan. Om flera källor är anslutna, tryck på ⊕ på projektorns knappsats eller **Källa** på fjärrkontrollen för att välja önskad ingång.

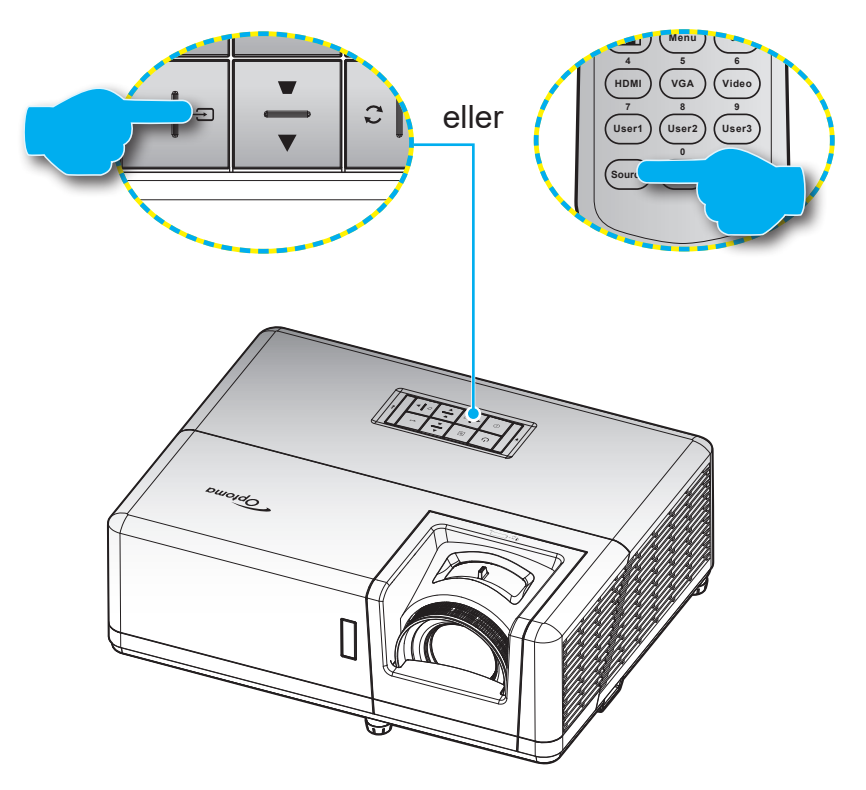

## Menynavigering och funktioner

Projektorn har flerspråkig skärmmeny som gör det möjligt för dig att göra bildjusteringar och ändra ett stort antal inställningar. Projektorn känner automatiskt av källan.

- 1. Öppna skärmmenyn genom att trycka på 🗏 på projektorns knappsats eller **Meny** på fjärrkontrollen.
- När skärmmenyn visas, använd ▲▼-knapparna för att välja önskat objekt i huvudmenyn. När ett val utförs på en särskild sida, tryck på ← på projektorns knappsats eller Enter på fjärrkontrollen för att öppna undermenyn.
- 3. Använd **♦** för att välja önskat objekt i undermenyn och tryck sedan på **→** eller **Enter** för att visa ytterligare inställningar. Justera inställningarna med hjälp av **♦**-knapparna.
- 4. Välj nästa objekt som ska justeras i undermenyn och justera enligt beskrivning ovan.
- 5. Tryck på ← eller Enter för att bekräfta, så återgår skärmen till huvudmenyn.
- 6. Avsluta genom att trycka på 🗏 eller **Meny** igen. Skärmmenyn kommer att stängas och projektorn sparar automatiskt de nya inställningarna.

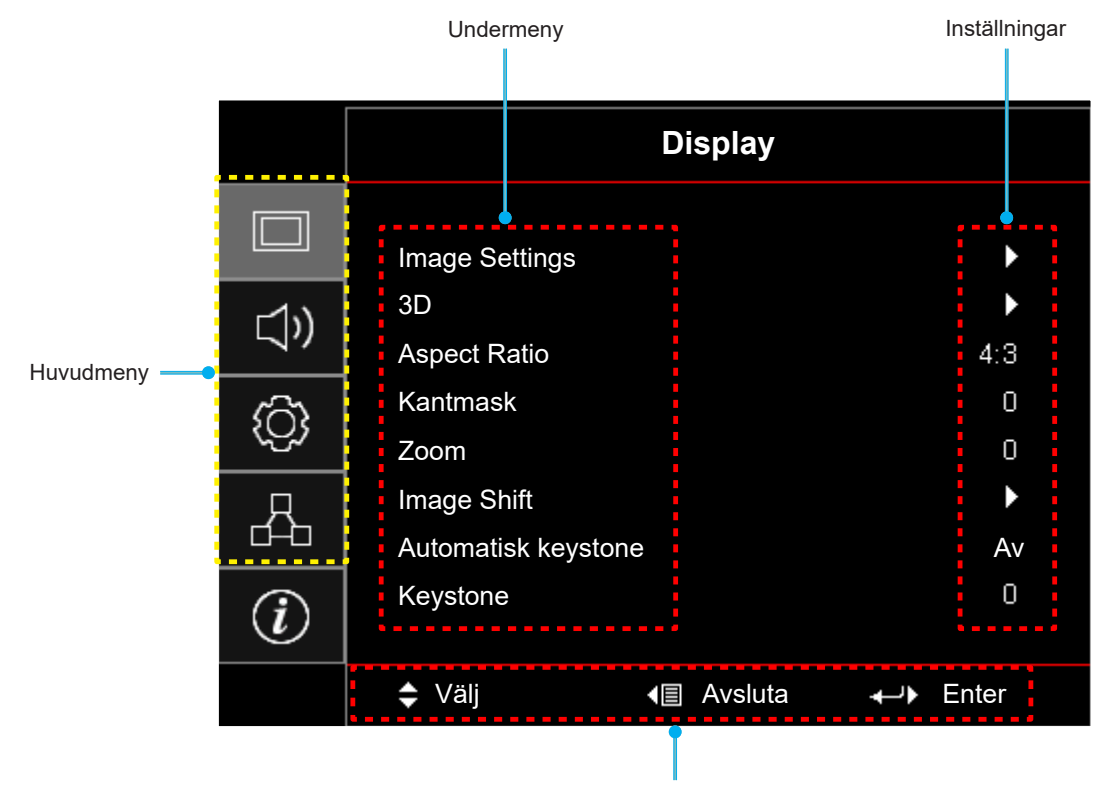

Navigationsguide

## Skärmmenyträd

Observera: OSD-menyträdet och funktionerna beror på modell och region. Optoma förbehåller sig rätten att lägga till eller ta bort delar för att förbättra produktens prestanda utan föregående meddelande.

| Huvudmeny | Undermeny      | Undermeny 2       | Undermeny 3     | Undermeny 4 | Värden        |
|-----------|----------------|-------------------|-----------------|-------------|---------------|
|           |                | Bild läge         |                 |             | Presentation  |
|           |                |                   |                 |             | Ljusstark     |
|           |                |                   |                 |             | Bio           |
|           |                |                   |                 |             | Spel          |
|           |                |                   |                 |             | sRGB          |
|           |                |                   |                 |             | DICOM SIM.    |
|           |                |                   |                 |             | Personlig     |
|           |                |                   |                 |             | 3D            |
|           |                |                   |                 |             | Av [Standard] |
|           |                |                   |                 |             | Svarttavla    |
|           |                |                   |                 |             | Ljusgul       |
|           |                | Väggfärg          |                 |             | Ljusgrön      |
|           |                |                   |                 |             | Ljusblå       |
|           |                |                   |                 |             | Rosa          |
|           | Image Settings |                   |                 |             | Grå           |
|           |                | Ljusstyrka        |                 |             | -50 ~ 50      |
|           |                | Kontrast          |                 |             | -50 ~ 50      |
| Display   |                | Skärpa            |                 |             | 1 ~ 15        |
| Display   |                | Färg              |                 |             | -50 ~ 50      |
|           |                | Färgton           |                 |             | -50 ~ 50      |
|           |                |                   | Film            |             |               |
|           |                |                   | Video           |             |               |
|           |                |                   | Grafik          |             |               |
|           |                |                   | Standard(2.2)   |             |               |
|           |                |                   | 1.8             |             |               |
|           |                | Gamma             | 2.0             |             |               |
|           |                |                   | 2.4             |             |               |
|           |                |                   | 2.6             |             |               |
|           |                |                   | 3D              |             |               |
|           |                |                   | Svarttavla      |             |               |
|           |                |                   | DICOM SIM.      |             |               |
|           |                |                   | BrilliantColor™ |             | 1 ~ 10        |
|           |                |                   |                 |             | Varm          |
|           |                | Färginställningar | Färgtemperatur  |             | Standard      |
|           |                |                   | r argiomperatur |             | Kall          |
|           |                |                   |                 |             | Kall          |

| Huvudmeny | Undermeny      | Undermeny 2            | Undermeny 3                    | Undermeny 4      | Värden                                                                                    |
|-----------|----------------|------------------------|--------------------------------|------------------|-------------------------------------------------------------------------------------------|
|           |                |                        |                                |                  | Röd [Standard]                                                                            |
|           |                |                        |                                | Färg             | Grön                                                                                      |
|           |                |                        |                                |                  | Blå                                                                                       |
|           |                |                        |                                |                  | Cyan                                                                                      |
|           |                |                        |                                |                  | Gul                                                                                       |
|           |                |                        |                                |                  | Magenta                                                                                   |
|           |                |                        | Color Matching                 |                  | Vit (*)                                                                                   |
|           |                |                        |                                | Färgton/R(*)     | -50 ~ 50 [Standard: 0]                                                                    |
|           |                |                        |                                | Färgmättnad/G(*) | -50 ~ 50 [Standard: 0]                                                                    |
|           |                |                        |                                | Ökning/B(*)      | -50 ~ 50 [Standard: 0]                                                                    |
|           |                |                        |                                | Återställ        | Avbryt [Standard]                                                                         |
|           |                |                        |                                |                  | Ja                                                                                        |
|           |                |                        |                                | Avsluta          |                                                                                           |
|           |                |                        |                                | Ökning röd       | -50 ~ 50                                                                                  |
|           |                | Färginställningar      |                                | Ökning grön      | -50 ~ 50                                                                                  |
|           |                |                        |                                | Ökning blå       | -50 ~ 50                                                                                  |
|           |                |                        |                                | Röd Bias         | -50 ~ 50                                                                                  |
|           |                |                        | RGB ökning/Bias                | Grön Bias        | -50 ~ 50                                                                                  |
|           |                |                        |                                | Blå Bias         | -50 ~ 50                                                                                  |
|           |                |                        |                                | Återställ        | Avbryt [Standard]                                                                         |
|           |                |                        |                                |                  | Ja                                                                                        |
|           |                |                        |                                | Avsluta          |                                                                                           |
| Display   | Image Settings |                        | Färgområde<br>[Ej HDMI-ingång] |                  | Auto [Standard]                                                                           |
|           |                |                        |                                |                  | RGB                                                                                       |
|           |                |                        |                                |                  | YUV                                                                                       |
|           |                |                        | Färgområde<br>[HDMI-ingång]    |                  | Auto [Standard]                                                                           |
|           |                |                        |                                |                  | RGB(0~255)                                                                                |
|           |                |                        |                                |                  | RGB(16~235)                                                                               |
|           |                |                        |                                |                  | YUV                                                                                       |
|           |                |                        | Automatic                      |                  | Av                                                                                        |
|           |                |                        |                                |                  | På [Standard]                                                                             |
|           |                |                        | Frekvens                       |                  | -10 ~ 10 (beror på signal)<br>[Standard: 0]                                               |
|           |                | Signal                 | Fas                            |                  | 0 ~ 31 (beror på signalen)<br>[Standard: 0]                                               |
|           |                |                        | H. Position                    |                  | -5 ~ 5 (beror på signal)<br>[Standard: 0]                                                 |
|           |                |                        | V.Position                     |                  | -5 ~ 5 (beror på signal)<br>[Standard: 0]                                                 |
|           |                |                        |                                |                  | DynamicBlack                                                                              |
|           |                |                        |                                |                  | Eco.                                                                                      |
|           |                | Inställning ljusstyrka |                                |                  | Konstant effekt<br>(Power = 100%/ 95%/ 90%/<br>85%/ 80%/ 75%/ 70%/<br>65%/ 60%/ 55%/ 50%) |
|           |                |                        |                                |                  | Konstant ljusstyrka<br>(Power = 85%/80%/75%/<br>70%)                                      |

| Huvudmeny | Undermeny          | Undermeny 2     | Undermeny 3 | Undermeny 4 | Värden                   |
|-----------|--------------------|-----------------|-------------|-------------|--------------------------|
|           | Image Settings     | Återställ       |             |             |                          |
|           |                    |                 |             |             | Av                       |
|           |                    | 3D-lage         |             |             | På [Standard]            |
|           |                    |                 |             |             | DLP-länk [Standard]      |
|           |                    | 3D-teknik       |             |             | 3D Synk                  |
|           |                    |                 |             |             | 3D [Standard]            |
|           |                    | 3D->2D          |             |             | L                        |
|           |                    |                 |             |             | R                        |
|           |                    |                 |             |             | Auto [Standard]          |
|           | 30                 |                 |             |             | SBS                      |
|           |                    | 3D-Format       |             |             | Top and Bottom           |
|           |                    |                 |             |             | Frame Sequential         |
|           |                    |                 |             |             | Bildpackning             |
|           |                    | 2D Synk Invort  |             |             | På                       |
|           |                    | 3D Synk. Invert |             |             | Av [Standard]            |
| Display   |                    | Åtorotöll       |             |             | Avbryt                   |
|           |                    | Aterstall       |             |             | Ja                       |
|           |                    |                 |             |             | 4:3                      |
|           | Aspect Ratio       |                 |             |             | 16:9                     |
|           |                    |                 |             |             | 16:10                    |
|           |                    |                 |             |             | V-Stretch                |
|           |                    |                 |             |             | Ursprunglig              |
|           |                    |                 |             |             | Auto                     |
|           | Kantmask           |                 |             |             | 0 ~ 10 [Standard: 0]     |
|           | Zoom               |                 |             |             | -5 ~ 25 [Standard: 0]    |
|           | Imaga Shift        | н               |             |             | -100 ~ 100 [Standard: 0] |
|           | Image Shin         | V               |             |             | -100 ~ 100 [Standard: 0] |
|           | Automotickkovstano |                 |             |             | Av                       |
|           | Automatiskkeystone |                 |             |             | På [Standard]            |
|           | Keystone           |                 |             |             | -40 ~ 40 [Standard: 0]   |
|           | Tyst               |                 |             |             | Av [Standard]            |
| Ljud      | 1 y 31             |                 |             |             | På                       |
|           | Volym              |                 |             |             | 0 ~ 10 [Standard: 5]     |

| Huvudmeny   | Undermeny                      | Undermeny 2             | Undermeny 3 | Undermeny 4 | Värden                                 |
|-------------|--------------------------------|-------------------------|-------------|-------------|----------------------------------------|
|             | Projektion                     |                         |             |             | Front <                                |
|             |                                |                         |             |             | Rear 🕢 🛌                               |
|             |                                |                         |             |             | Tak-övre <b>a T</b>                    |
|             |                                |                         |             |             | Bak-övre <b>«</b> 7                    |
|             | Skärmen-typ                    |                         |             |             | 16:9                                   |
|             |                                |                         |             |             | 16:10 [Standard]                       |
|             |                                |                         |             |             | Av [Standard]                          |
|             |                                | Direktpasiag            |             |             | På                                     |
|             |                                | Signal ström på         |             |             | Av [Standard]                          |
|             |                                |                         |             |             | På                                     |
|             |                                | Auto. Avstängning (min) |             |             | 0 ~ 180 (5 min steg)<br>[Standard: 20] |
|             | Power Settings                 |                         |             |             | 0 ~ 990 (30 min steg)<br>[Standard: 0] |
|             |                                | Avstängningstimer (min) | Alltid på   |             | Nej [Standard]                         |
|             |                                |                         |             |             | Ja                                     |
|             |                                | Strömläge(Standby)      |             |             | Aktiv                                  |
|             |                                | Stromlage(Standby)      |             |             | Eco. [Standard]                        |
|             |                                | USB Power (Standby)     |             |             | Av [Standard]                          |
|             |                                |                         |             |             | På                                     |
|             | Säkerhet                       | Säkerhet                |             |             | Av                                     |
| Inställning |                                |                         |             |             | På                                     |
|             |                                |                         | Månad       |             |                                        |
|             |                                | Säkerhetstimer          | Dag         |             |                                        |
|             |                                |                         | Timmar      |             |                                        |
|             |                                | Ändra lösenord          |             |             | [Standard: 1234]                       |
|             |                                | HDMI Link               |             |             | Av [Standard]                          |
|             |                                |                         |             |             | På                                     |
|             |                                | Inklusive TV            |             |             | Nej [Standard]                         |
|             |                                |                         |             |             | Ja                                     |
|             | HDIVII LINK Settings           | Dower On Link           |             |             | Mutual [Standard]                      |
|             |                                | Power On Link           |             |             | PJ→Ennel<br>Enhot → P I                |
|             |                                |                         |             |             | Lilliet→FJ                             |
|             |                                | Power Off Link          |             |             | På                                     |
|             |                                |                         |             |             | Grönt rutnät                           |
|             |                                |                         |             |             | Magenta rutnät                         |
|             | Testmönster                    |                         |             |             | Vitt rutnät                            |
|             |                                |                         |             |             | Vit                                    |
|             |                                | <br>                    |             | <u> </u>    | Av                                     |
|             | Fjärrkontrollsin-              |                         |             |             | På [Standard]                          |
|             | ställning                      | IR funktion             |             |             |                                        |
|             | [beroende på<br>fjärrkontroll] |                         |             |             | Av                                     |

| Huvudmeny   | Undermeny         | Undermeny 2 | Undermeny 3 | Undermeny 4 | Värden                          |
|-------------|-------------------|-------------|-------------|-------------|---------------------------------|
|             |                   |             |             |             | Testmönster                     |
|             |                   |             |             |             | Ljusstyrka                      |
|             |                   |             |             |             | Kontrast                        |
|             |                   | F1          |             |             | Avstängningstimer<br>[Standard] |
|             |                   |             |             |             | Color Matching                  |
|             |                   |             |             |             | Färgtemperatur                  |
|             |                   |             |             |             | Gamma                           |
|             |                   |             |             |             | Projektion                      |
|             |                   |             |             |             | Testmönster                     |
|             |                   |             |             |             | Ljusstyrka                      |
|             | Fjärrkontrollsin- |             |             |             | Kontrast                        |
|             | ställning         | F2          |             |             | Avstängningstimer               |
|             | fjärrkontroll]    | 12          |             |             | Color Matching [Standard]       |
|             |                   |             |             |             | Färgtemperatur                  |
|             |                   |             |             |             | Gamma                           |
|             |                   |             |             |             | Projektion                      |
|             |                   | F3          |             |             | Testmönster [Standard]          |
|             |                   |             |             |             | Ljusstyrka                      |
|             |                   |             |             |             | Kontrast                        |
|             |                   |             |             |             | Avstängningstimer               |
| Inställning |                   |             |             |             | Color Matching                  |
|             |                   |             |             |             | Färgtemperatur                  |
|             |                   |             |             |             | Gamma                           |
|             |                   |             |             |             | Projektion                      |
|             | Projektor ID      |             |             |             | 00 ~ 99                         |
|             |                   |             |             |             | English [Standard]              |
|             |                   |             |             |             | Deutsch                         |
|             |                   |             |             |             | Français                        |
|             |                   |             |             |             | Italiano                        |
|             |                   |             |             |             | Español                         |
|             |                   |             |             |             | Português                       |
|             |                   |             |             |             | Polski                          |
|             |                   |             |             |             | Nederlands                      |
|             | Alternativ        | Språk       |             |             | Svenska                         |
|             |                   |             |             |             | Norsk/Dansk                     |
|             |                   |             |             |             | Suomi                           |
|             |                   |             |             |             | ελληνικά                        |
|             |                   |             |             |             | c///IVINU<br>敏興市立               |
|             |                   |             |             |             | <u>采照</u> 中义                    |
|             |                   |             |             |             |                                 |
|             |                   |             |             |             |                                 |
|             |                   |             |             |             | 한국어                             |

| Huvudmeny   | Undermeny  | Undermeny 2       | Undermeny 3   | Undermeny 4 | Värden               |
|-------------|------------|-------------------|---------------|-------------|----------------------|
|             |            |                   |               |             | Русский              |
|             |            |                   |               |             | Magyar               |
|             |            |                   |               |             | Čeština              |
|             |            |                   |               |             | عـربي                |
|             |            |                   |               |             | ไทย                  |
|             |            | Språk             |               |             | Türkçe               |
|             |            |                   |               |             | فارسے                |
|             |            |                   |               |             | Tiếng Việt           |
|             |            |                   |               |             | Bahasa Indonesia     |
|             |            |                   |               |             | Română               |
|             |            |                   |               |             | Slovenčina           |
|             |            |                   |               |             | Överst till vänster  |
|             |            |                   |               |             | Överst till höger    |
|             |            |                   | Menyplacering |             | Center 🔳 [Standard]  |
|             |            | Menu Settings     | -             |             | Nederst till vänster |
|             |            |                   |               |             | Nederst till höger   |
|             |            |                   | Menu Timer    |             | Av                   |
|             |            |                   |               |             | 5 sek.               |
| Inställning | Alternativ |                   |               |             | 10 sek. [Standard]   |
|             |            | Automatisk källa  |               |             | Av [Standard]        |
|             |            |                   |               |             | På                   |
|             |            | Ingångskälla      |               |             | HDMI1                |
|             |            |                   |               |             | HDMI2                |
|             |            |                   |               |             | VGA                  |
|             |            | Innut Name        | HDMI1         |             | Standard [Standard]  |
|             |            |                   |               |             | Custom               |
|             |            |                   | HDMI2         |             | Standard [Standard]  |
|             |            |                   |               |             | Custom               |
|             |            |                   | VGA           |             | Standard [Standard]  |
|             |            |                   |               |             | Custom               |
|             |            | Förstärkt kylning |               |             | Av [Standard]        |
|             |            |                   |               |             | På                   |
|             |            | Display Mode Lock |               |             | Av [Standard]        |
|             |            |                   |               |             | På                   |
|             |            | Lås knappsats     |               |             | Av [Standard]        |
|             |            |                   |               |             | På                   |
|             |            | Döli information  |               |             | Av [Standard]        |
|             |            |                   |               | På          |                      |

| Huvudmeny   | Undermeny  | Undermeny 2          | Undermeny 3 | Undermeny 4 | Värden                                                    |
|-------------|------------|----------------------|-------------|-------------|-----------------------------------------------------------|
|             |            |                      |             |             | Standard [Standard]                                       |
|             |            | Logotyp              |             |             | Neutral                                                   |
|             |            |                      |             |             | Personlig                                                 |
|             |            |                      |             |             | Ingen                                                     |
|             | Alternativ |                      |             |             | Blå [Standard]                                            |
|             |            |                      |             |             | Röd                                                       |
| Inställning |            | Bakgrundstarg        |             |             | Grön                                                      |
|             |            |                      |             |             | Grå                                                       |
|             |            |                      |             |             | Logotyp                                                   |
|             |            | D (00D               |             |             | Avbryt [Standard]                                         |
|             | 84         | Reset USD            |             |             | Ja                                                        |
|             | Aterstall  |                      |             |             | Avbryt [Standard]                                         |
|             |            | Reset to Default     |             |             | Ja                                                        |
|             |            | Nätverksstatus       |             |             | (skrivskyddad)                                            |
|             |            | MAC-adress           |             |             | (skrivskyddad)                                            |
|             | LAN        | DUCD                 |             |             | Av [Standard]                                             |
|             |            | DHCP                 |             |             | På                                                        |
|             |            | IP-adress            |             |             | 192.168.0.100 [Standard]                                  |
|             |            | Subnetmask           |             |             | 255.255.255.0 [Standard]                                  |
|             |            | Nätbrygga            |             |             | 192.168.0.254 [Standard]                                  |
|             |            | DNS                  |             |             | 192.168.0.51 [Standard]                                   |
|             |            | Återställ            |             |             |                                                           |
|             |            | Crestron             |             |             | Av                                                        |
| Nätverk     |            |                      |             |             | På [Standard]<br>Observera: Port 41794                    |
|             |            | Extron               |             |             | Av                                                        |
|             |            |                      |             |             | På [Standard]<br>Observera: Port 2023                     |
|             |            |                      |             |             | Av                                                        |
|             | Cantral    | PJ Link              |             |             | På [Standard]<br><mark>Observera:</mark> <i>Port 4352</i> |
|             | Control    |                      |             |             | Av                                                        |
|             |            | AMX Device Discovery |             |             | På [Standard]<br>Observera: <i>Port</i> 9131              |
|             |            |                      |             |             | Av                                                        |
|             |            | Telnet               |             |             | På [Standard]<br>Observera: Port 23                       |
|             |            |                      |             |             | Av                                                        |
|             |            | НТТР                 |             |             | På [Standard]<br>Observera: Port 80                       |

| Huvudmeny   | Undermeny              | Undermeny 2 | Undermeny 3 | Undermeny 4 | Värden  |
|-------------|------------------------|-------------|-------------|-------------|---------|
|             | Regulatory             |             |             |             |         |
|             | Serial Number          |             |             |             |         |
|             | Source                 |             |             |             |         |
|             | Resolution             |             |             |             | 00x00   |
|             | Refresh Rate           |             |             |             | 0,00Hz  |
|             | Bild läge              |             |             |             |         |
|             | Strömläge(Standby)     |             |             |             |         |
| Information | Light Source Hours     |             |             |             | 0 hr    |
|             | Nätverksstatus         |             |             |             |         |
|             | IP-adress              |             |             |             |         |
|             | Projektor ID           |             |             |             | 00 ~ 99 |
|             | Inställning ljusstyrka |             |             |             |         |
|             |                        | System      |             |             |         |
|             | FW-version             | LAN         |             |             |         |
|             |                        | MCU         |             |             |         |

## Visa meny

## Visa menyn för bildinställningar

### Bild läge

Det finns flera fördefinierade visningslägen som du kan välja mellan för att passa dina önskemål. Varje läge har finjusterats av vårt expertteam för att säkerställa överlägsen färgprestanda för ett brett utbud av innehåll.

- **Presentation**: Det här läget är lämpligt för de flesta presentationsbehov i företags- och utbildningsmiljöer.
- **Ljusstark**: Det här läget är lämpligt för miljöer där extra hög ljusstyrka krävs, t.ex. när du använder projektorn i väl upplysta rum.
- Bio: Ger den bästa balansen mellan detaljer och färger för att titta på film.
- **Spel**: Optimerar din projektor för maximal kontrast och levande färger så att du kan se skuggdetaljer när du spelar tv-spel.
- **sRGB**: Det här läget återger de mest exakta färgerna.
- **DICOM SIM.**: Det här läget har skapats för att visa gråskalebilder, perfekt för att visa röntgenbilder och skanningar under medicinsk utbildning\*.

Observera: \*Den här projektorn är inte lämplig för medicinsk diagnostik.

- **Personlig**: Memorerar användardefinierade inställningar, anpassa med egna inställningar för visningsläget.
- **3D**: Optimerade inställningar för att titta på 3D-innehåll.
  - **Observera:** För att uppleva 3D-effekten måste du ha kompatibla DLP Link 3D-glasögon. Se 3D-avsnittet för mer information.

### <u>Väggfärg</u>

Utformat för att justera färgerna på den projicerade bilden när den projiceras på en vägg utan skärm. Varje läge har finjusterats av vårt expertteam för att säkerställa överlägsen färgprestanda.

Det finns flera fördefinierade lägen som du kan välja mellan för att passa färgen på din vägg. Välj mellan Av, Svarttavla, Ljusgul, Ljusgrön, Ljusblå, Rosa och Grå.

**Observera:** För korrekt färgåtergivning rekommenderar vi att du använder en projektorduk.

### <u>Ljusstyrka</u>

Ändra ljusstyrkan i bilden.

#### Kontrast

Kontrasten kontrollerar graden av skillnad mellan de ljusaste och mörkaste partierna i bilden.

#### <u>Skärpa</u>

Justerar bildens skärpa.

### <u>Färg</u>

Justera en videobild från svart och vit till helt mättade färger.

### **Färgton**

Justerar färgbalansen för rött och grönt.

## <u>Gamma</u>

Ställ in gammakurvans typ. Efter att den första installationen och fi ninställningen är avklarad använder du Gammajusteringen för att optimera din bildvisning.

- **Film**: För hemmabio.
- Video: För video- eller TV-källa.
- Grafik: För dator-/fotokälla.
- Standard(2.2): För standardiserad inställning.
- 1.8 / 2.0 / 2.4 / 2.6: För specifik dator-/fotokälla.

#### Observera:

- Dessa alternativ är endast tillgängliga om 3D-läget är inaktiverat, inställningen Väggfärg inte är inställd till Svarttavla, och inställningen Bild läge inte är inställd till DICOM SIM.
- I 3D-läget kan användaren endast välja 3D som Gamma inställning.
- Om inställningen Väggfärg är inställd till Svarttavla, kan användaren endast välja Svarttavla som Gamma inställning.
- Om inställningen **Bild läge** är inställd till **DICOM SIM.**, kan användaren endast välja **DICOM SIM.** som **Gamma** inställning.

#### **Färginställningar**

Konfigurera färginställningar.

- **BrilliantColor**™: Detta justerbara objekt utnyttjar en ny färgbehandlingsalgoritm och förstärkningar för att möjliggöra högre ljusstyrka samtidigt som det ger äkta, mer vibrerande färger i bilden.
- **Färgtemperatur**: Välj en färgtemperatur från Varm, Standard, Kall eller Kall.
- Color Matching: Välj följande alternativ:
  - Färg: Justera röd, grön, svart, cyan, gul, magenta och vit nivå för bilden.
  - Färgton/R(röd)\*: Justerar färgbalansen för rött och grönt.
    - Observera: \*Om inställningen Färg är inställd till Vit, kan du justera den röda färginställningen.
  - Färgmättnad/G(grön)\*: Justera en videobild från svart och vit till helt mättade färger.
  - Observera: \*Om inställningen **Färg** är inställd till **Vit**, kan du justera den gröna färginställningen. Ökning/B(blå)\*: Justera bildens ljusstyrka.
  - Observera: \*Om inställningen Färg är inställd till Vit, kan du justera den blåa färginställningen.
  - Återställ: Återställ fabriksinställningar för färgmatching.
  - Avsluta: Avsluta menyn "Color Matching".
- RGB ökning/Bias: Inställningarna gör att du kan konfigurera skärmens ljusstyrka (förstärkning) och kontrast (bias) i en bild.
  - Återställ: Återställ fabriksinställningar för RGB ökning/bias.
  - Avsluta: Avsluta menyn "RGB ökning/Bias".
- **Färgområde (endast för icke-HDMI-ingång)**: Välj en lämplig färgmatristyp från följande: Auto, RGB eller YUV.
- **Färgområde (endast för HDMI-ingång)**: Välj en lämplig färgmatristyp från följande: Auto, RGB(0~255), RGB(16~235) och YUV.

## <u>Signal</u>

Justera alternativ för signal.

- **Automatic**: Konfigurerar signalen automatiskt (frekvens- och fasobjekt är gråmarkerade). Om Automatiskt-funktionen är inaktiverad kommer frekvens- och fasobjekt att visas inställning och sparning av inställningarna.
- **Frekvens**: Ändra visningsdatafrekvens så att den motsvarar datorns grafikkort. Använd denna funktion endast om bilden flimrar vertikalt.
- **Fas**: Synkronisera signaltimingen på skärmen med grafikkortet. Om bilden är ostadig eller flimrande, använd den här funktionen för att korrigera den.
- **H. Position**: Justerar bildens horisontella position.
- V.Position: Justerar bildens vertikala position.

Observera: Den här menyn är endast tillgänglig om ingångskällan är RGB/Komponent.

### Inställning ljusstyrka

Justera ljusstyrkans inställningar.

- **DynamicBlack**: Använd för att justera bildens ljusstyrka automatiskt för en optimal kontrastprestanda.
- **Eco.**: Välj "Eco." för att dimma projektorns laserdiod, vilket minskar strömförbrukningen och förlänger lampans livslängd.
- Konstant effekt: Välj strömprocent för ljusstyrkans läge.
- **Konstant ljusstyrka**: Konstant ljusstyrka varierar LD-ljusstyrkan så att ljusstyrkan är konstant med tiden.

### <u>Återställ</u>

Återställ fabriksinställningar för färginställningar.

## Visa 3D-meny

#### **Observera:**

- Denna projektor är en 3D-klar projektor med DLP-Link 3D-lösning.
- Se till att dina 3D-glasögon kan användas med DLP-Link 3D innan du ser på din videofilm.
- Denna projektor har stöd för frame sequential (sida-vänd) 3D via HDMI1/HDMI2/VGA-portarna.
- För att aktivera 3D-läget måste ingångens bildfrekvens vara inställd på endast 60 Hz, en lägre eller högre bildfrekvens stöds inte.
- För bästa prestanda rekommenderas upplösningen 1920x1080, observera att 4K-upplösning (3840x2160) inte stöds i 3D-läget.

#### <u>3D-läge</u>

Använd det här alternativet för att inaktivera eller aktivera 3D-funktionen.

- Av: Välj "Av" för att stänga av 3D-läget.
- På: Välj "På" för att stänga av 3D-läget.

#### <u>3D-teknik</u>

Använd det här alternativet för att välja 3D-teknik.

- **DLP-länk**: Välj för att använda optimerade inställningar för DLP 3D-glasögon.
- **3D Synk**: Välj att använda optimerade inställningar för IR, RF eller polariserade 3D-glasögon.

### <u>3D->2D</u>

Använd det här alternativet för att ange hur 3D-innehåll ska visas på skärmen.

- **3D:** Visa 3D-signal.
- L (Vänster): Visa 3D-innehållets vänstra ram.
- **R(Höger):** Visa 3D-innehållets högra ram.

#### **3D-Format**

Använd det här alternativet för att välja lämpligt 3D-format-innehåll.

- Auto: När en 3D-identifieringssignal har upptäckts väljs 3D-formatet automatiskt.
- **SBS**: Visa 3D-signalen i "Sida-vid-sida"-format.
- **Top and Bottom**: Visa 3D-signal i "Top and Bottom"-format.
- Frame Sequential: Visa 3D-signal i "Frame Sequential"-format.
- Bildpackning: Visa 3D-signal i "Bildpackning"-format.

#### 3D Synk. Invert

Använd det här alternativet för att aktivera/inaktivera invertering av 3D-funktionen.

### <u>Återställ</u>

Återställ fabriksinställning för 3D-inställningar.

- Avbryt: Välj att avbryta Återställ.
- **Ja**: Välj för att återgå till fabriksinställningarna för 3D.

## Visa menyn för Bredd-höjd-förhållande

## Aspect Ratio

Välj bredd-höjd-förhållande för den visade bilden enligt följande alternativ:

- **4:3**: Detta format är avsett för 4:3-ingångskällor.
- **16:9**: Detta format är för 16:9-ingångskällor, som t ex HDTV och DVD utökad för bredbilds-TV.
- **16:10**: Det här formatet är för 16:10-ingångskällor som t.ex. bärbara datorer med bredbild.
- **V-Stretch**: Det här läget sträcker ut en 2.35:1-bild vertikalt och tar bort de svarta fälten.
- **Ursprunglig**: Det här formatet visar originalbilden utan skalning.
- Auto: Väljer automatiskt det lämpligaste visningsformatet.

#### Observera:

- Detaljerad information om V-Stretch-läget:
  - Vissa DVD-skivor i Letter-Box-format är inte anpassade för 16x9 TV. I dessa lägen kommer inte bilden att se korrekt ut när den visas i 16:9 läge. Försök här istället att använda 4:3-läget för att titta på DVD:n. Om innehållet inte är 4:3 visas svarta staplar runt bilden i 16:9-format. För den här typen av innehåll kan du använda V-Stretch-läget för att fylla bilden på 16:9-skärmen.
  - Om du använder en extern anamorfisk lins låter detta V-Stretch-läge dig även att titta på ett 2.35:1-innehåll (inklusive Anamorfisk DVD och HDTV filmkälla) som stöder anamorfisk bredbild som förbättras för 16x9-visning i en bred 2.35:1-bild. I så fall syns inga svarta staplar. Ljuskällans styrka och vertikala upplösning utnyttjas till fullt.
- För att använda formatet superbred, utför följande:
  - a) Välj bredd-höjd-förhållandet 2,0:1 för skärmen.
  - b) Välj formatet "Superbred".
  - c) Rikta in projektorbilden korrekt på skärmen.

Ingångsfördröjning: HDMI 1/2 latens = 32,9 ms @1080p@60Hz

### WXGA-skalningstabell (skärmen-typ 16x10):

#### Observera:

- Skärmtyper som stöds, 16:9 (1280x720), 16:10 (1280x800).
- När skärmtypen är 16:9 kan 16x10-formatet ej väljas.
- När skärmtypen är 16:10 kan 16x9-formatet ej väljas.
- Om du väljer automatiskt alternativ ändras även visningsläget automatiskt.

| 16:10 skärm | 480i/p                                                                                                    | 576i/p                                                                   | 1080i/p           | 720p | PC |  |  |  |
|-------------|----------------------------------------------------------------------------------------------------|--------------------------------------------------------------------------|-------------------|------|----|--|--|--|
| 4x3         | Skala till 1066x800.                                                                                                    |                                                                          |                   |      |    |  |  |  |
| 16x10       | Skala till 1280x800.                                                                                                    |                                                                          |                   |      |    |  |  |  |
| V-Stretch   | Skala till 1280x960                                                                                                    | Skala till 1280x960 och få sedan den centrala 1280x800-bilden att visas. |                   |      |    |  |  |  |
| Ursprunglig | 1:1 mappning centrerad.1:1 mappning<br>visas i 1280x800.1280x720<br>centrerad.1:1 mappning<br>centrerad.                              |                                                                          |                   |      |    |  |  |  |
| Auto        | <ul> <li>Ingångskällan anpassas till visningsområdet 1280x800 och behålls i sitt ursprungliga bredd–<br/>höjd-förhållande.</li> </ul> |                                                                          |                   |      |    |  |  |  |
|             | - Om källan är 4:3 skalas skärmtypen till 1066x800.                                                                                   |                                                                          |                   |      |    |  |  |  |
|             | - Om källan är 16:9 skalas skärmtypen till 1280x720.                                                                                  |                                                                          |                   |      |    |  |  |  |
|             | - Om källan är 15:9 skalas skärmtypen till 1280x768.                                                                                  |                                                                          |                   |      |    |  |  |  |
|             | - Om källan är 16:′                                                                                                    | 10 skalas skärmtype                                                      | en till 1280x800. |      |    |  |  |  |

#### WXGA automatisk mappningsregel (skärmen-typ 16x10):

| A                 | Ingångsu     | pplösning    | Auto/Skala |     |  |
|-------------------|--------------|--------------|------------|-----|--|
| Auto              | H-upplösning | V-upplösning | 1280       | 800 |  |
|                   | 640          | 480          | 1066       | 800 |  |
|                   | 800          | 600          | 1066       | 800 |  |
| 1.2               | 1024         | 768          | 1066       | 800 |  |
| 4.3               | 1280         | 1024         | 1066       | 800 |  |
|                   | 1400         | 1050         | 1066       | 800 |  |
|                   | 1600         | 1200         | 1066       | 800 |  |
| Bred bärbar dator | 1280         | 720          | 1280       | 720 |  |
|                   | 1280         | 768          | 1280       | 768 |  |
|                   | 1280         | 800          | 1280       | 800 |  |
| SDTV              | 720          | 576          | 1280       | 720 |  |
|                   | 720          | 480          | 1280       | 720 |  |
|                   | 1280         | 720          | 1280       | 720 |  |
|                   | 1920         | 1080         | 1280       | 720 |  |

#### WXGA-skalningstabell (skärmen-typ 16x9):

| 16:9 skärm  | 480i/p                                                                         | 576i/p                                                                   | 1080i/p                           | 720p                   | PC                      |  |  |  |
|-------------|--------------------------------------------------------------------------------|--------------------------------------------------------------------------|-----------------------------------|------------------------|-------------------------|--|--|--|
| 4x3         | Skala till 960x720.                                                            | Skala till 960x720.                                                      |                                   |                        |                         |  |  |  |
| 16x9        | Skala till 1280x720.                                                           |                                                                          |                                   |                        |                         |  |  |  |
| V-Stretch   | Skala till 1280x960                                                            | Skala till 1280x960 och få sedan den centrala 1280x720-bilden att visas. |                                   |                        |                         |  |  |  |
| Ursprunglig | 1:1 mappning cent                                                              | rerad.                                                                   | 1:1 mappning<br>visas i 1280x720. | 1280x720<br>centrerad. | 1:1 mappning centrerad. |  |  |  |
| Auto        | - Om detta format väljs kommer skärmtypen automatiskt att bli 16:9 (1280×720). |                                                                          |                                   |                        |                         |  |  |  |
|             | - Om källan är 4:3 skalas skärmtypen till 960x720.                             |                                                                          |                                   |                        |                         |  |  |  |
|             | - Om källan är 16:9 skalas skärmtypen till 1280x720.                           |                                                                          |                                   |                        |                         |  |  |  |
|             | - Om källan är 15:9 skalas skärmtypen till 1200x720.                           |                                                                          |                                   |                        |                         |  |  |  |
|             | - Om källan är 16:1                                                            | 0 skalas skärmtyp                                                        | en till 1152x720.                 |                        |                         |  |  |  |

### WXGA automatisk mappningsregel (skärmen-typ 16x9):

| Auto              | Ingångsu     | pplösning    | Auto/Skala |     |  |
|-------------------|--------------|--------------|------------|-----|--|
| Auto              | H-upplösning | V-upplösning | 1280       | 720 |  |
|                   | 640          | 480          | 960        | 720 |  |
|                   | 800          | 600          | 960        | 720 |  |
| 4.2               | 1024         | 768          | 960        | 720 |  |
| 4.3               | 1280         | 1024         | 960        | 720 |  |
|                   | 1400         | 1050         | 960        | 720 |  |
|                   | 1600         | 1200         | 960        | 720 |  |
| Bred bärbar dator | 1280         | 720          | 1280       | 720 |  |
|                   | 1280         | 768          | 1200       | 720 |  |
|                   | 1280         | 800          | 1152       | 720 |  |
| SDTV              | 720          | 576          | 1280       | 720 |  |
|                   | 720          | 480          | 1280       | 720 |  |
| ЦПТУ              | 1280         | 720          | 1280       | 720 |  |
| HDIV              | 1920         | 1080         | 1280       | 720 |  |

## Visa menyn för kantmask

### <u>Kantmask</u>

Använd den här funktionen för att ta bort videokodningsljudet i utkanten av videokälla.

## Visa zoommeny

### <u>Zoom</u>

Använd för att förminska eller förstora en bild på projektionsskärmen. Digital zoom är inte samma sak som optisk zoom och kan leda till försämrad bildkvalitet.

Observera: Zoominställningarna behålls när projektorn slås av.

## Visa menyn för bildförskjutning

## Image Shift

Justera projicerad bildposition horisontellt (H) eller vertikalt (V).

## Visa automatisk keystone-meny

## Automatisk keystone

Justerar automatiskt bildstörningar som orsakas av att projektorn lutas.

## Visa keystone-meny

## <u>Keystone</u>

Justerar bildstörningar som orsakas av att projektorn lutas (±40 grader).

## Ljudmeny

## Meny för ljud av

## <u>Tyst</u>

Använd detta alternativ för att tillfälligt stänga av ljudet.

- På: Välj "På" för att slå på mute.
- Av: Välj "Av" för att stänga av mute.

Observera: "Tyst" - funktionen påverkar både den interna och externa högtalarvolymen.

## Meny för ljudvolym

<u>Volym</u>

Justerar volymen.

## Inställningsmeny

## Konfigurationsmeny för projektion

## **Projektion**

Välj önskad projektion från front, bak, tak-övre och bak-övre.

## Konfigurationsmeny för skärmen-typ

## Skärmen-typ

Välj skärmen-typ från 16:9 och 16:10.

## Meny för ströminställningar

### <u>Direktpåslag</u>

Välj "På" för att aktivera läget för direkt påslagning. Projektorn slås på automatiskt när ström tillförs, utan att man behöver trycka på "Ström"-knappen på projektorns knappsats eller fjärrkontroll.

### Signal ström på

Välj "På" för att aktivera Signalström-läge. Projektorn slås på automatiskt när en signal upptäcks, utan att man behöver trycka på "Ström"-knappen på projektorns knappsats eller fjärrkontroll.

#### Observera:

- Om alternativet "Signal ström på" är "På" kommer strömförbrukningen för projektorn i standbyläge vara över 3W.
- Denna funktion är tillämplig med VGA- och HDMI-källor.

### Auto. Avstängning (min)

Ställer in intervall för nedräkningstimer. Nedräkningstimern startar när ingen signal skickas till projektorn. Projektorn stängs sedan automatiskt av då nedräkningen är slutförd (i minuter).

### Avstängningstimer (min)

Konfigurera avstängningstimern.

 Avstängningstimer (min): Ställer in nedräkningstimerns intervall. Nedräkningstimern startar när ingen signal skickas till projektorn. Projektorn stängs sedan automatiskt av då nedräkningen är slutförd (i minuter).

Observera: Avstängningstimern återställs varje gång som projektorn stängs av.

• Alltid på: Kontrollera att avstängningstimern alltid på.

### Strömläge(Standby)

Ställa in strömläge.

- Aktiv: Välj "Aktiv" för att återgå till normalt standbyläge.
- **Eco.:** Välj "Eco." för att spara ytterligare effektförlust < 0,5 W.

### USB Power(Standby)

Aktivera eller inaktivera USB-strömfunktion när projektorn är i standbyläge.

## Säkerhetsinställningar

### Säkerhet

Aktivera den här funktionen om du uppmanas att ange ett lösenord innan du använder projektorn.

- På: Välj "På" för att använda säkerhetsverifiering när projektorn sätts på.
- Av: Välj "Av" för att kunna slå på projektorn utan att använda lösenordsverifiering.

Observera: Standardlösenordet är 1234.

### Säkerhetstimer

Kan välja tidsfunktionen (Månad/Dag/Timmar) för att ange hur många timmar som projektorn kan användas. När denna tid har passerats kommer du att uppmanas att ange ditt lösenord igen.

### Ändra lösenord

Använd för att ställa in eller ändra lösenordet som tillfrågas när projektorn slås på.

## Konfigurationsmeny för HDMI Link Settings

#### **Observera:**

När du ansluter HDMI CEC-kompatibla enheter till projektorn med HDMI-kablar kan de styras med samma påslagnings- eller avstängningsstatus via HDMI Link-styrningsfunktionen på projektorns skärmmeny. Denna funktion låter en eller flera enheter i en grupp slå på eller stänga av strömmen via HDMI Link-funktionen. I en vanlig konfiguration kan din DVD-spelare anslutas till projektorn via en förstärkare eller ett hemmabiosystem.

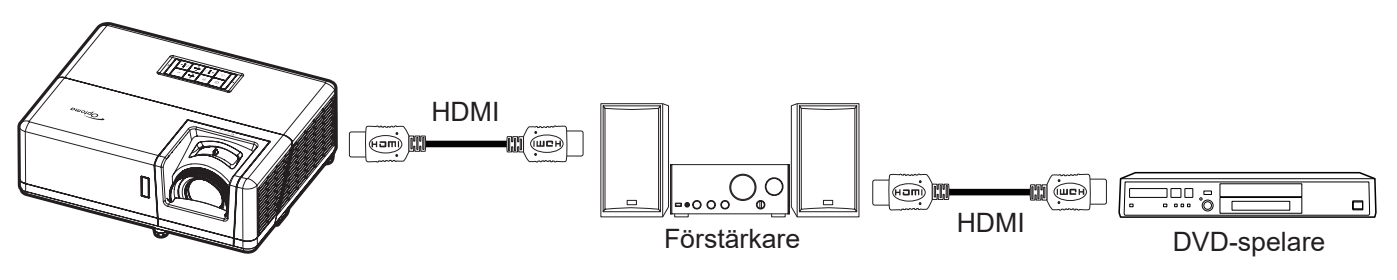

### HDMI Link

Aktivera/inaktivera HDMI Link-funktionen. Inclusive TV, Power on Link och Power off Link är endast tillgängliga om inställningen är "På".

### Inklusive TV

Ställ in till "Ja" om du föredrar att både TV:n och projektorn automatiskt stängs av samtidigt. För att förhindra att båda enheterna stängs av samtidigt, ställ in inställningen på "Nej".

### Power On Link

CEC-ström på kommando.

- Mutual: Både projektorn och CEC-enheten slås på samtidigt.
- **PJ→Enhet:** CEC-enheten slås på först efter att projektorn är påslagen.

### Power Off Link

Aktivera denna funktion för att stänga av både HDMI Link och projektorn automatiskt på samma gång.

## Konfigurationsmeny för testmönster

## **Testmönster**

Välj testmönster från Grönt rutnät, Magenta rutnät, Vitt rutnät, Vit, eller inaktivera denna funktion (Av).

## Inställningsmeny för fjärrkontrollsinställning

## IR funktion

Ställ in IR funktion.

- På: Välj "På", projektorn kan nu kontrolleras med fjärrkontrollen från den övre och främre IRmottagaren.
- **Av:** Välj "Av", projektorn kan inte kontrolleras via fjärrkontrollen. Om du väljer "Av" kan du använda knappsatsen.

### F1/F2/F3

Tilldela standardfunktionen för F1, F2 eller F3 mellan Testmönster, Ljusstyrka, Kontrast, Avstängningstimer, Color Matching, Färgtemperatur, Gamma eller Projektion.

## Konfigurationsmeny för projektor ID

## Projektor ID

ID-definition kan ställas in via menyn (område 0-99) och tillåter kontroll av en individuell projektor via RS232-kommando.

Observera: En fullständig lista över RS232-kommandon finns i RS232-manualen på vår webbplats.

## Konfigurera alternativmeny

### <u>Språk</u>

Välj språk i den flerspråkiga OSD-menyn från engelska, tyska, franska, italienska, spanska, portugisiska, polska, holländska, svenska, norska, danska, finska, grekiska, traditionell kinesiska, förenklad kinesiska, japanska, koreanska, ryska, ungerska, tjeckiska, arabiska, thailändska, turkiska, persiska, vietnamesiska, indonesiska, rumänska och slovakiska.

### Menu Settings

Ställ in menyplacering på skärmen och konfigurera menyinställningarna för timern.

- Menyplacering: Välj menyplacering på skärmen.
- Menu Timer: Ställ in tidsgräns som OSD-menyn ska visas på skärmen.

#### Automatisk källa

Välj detta alternativ för att låta projektorn hitta en tillgänglig ingångskälla automatiskt.

#### <u>Ingångskälla</u>

Välj ingångskälla mellan HDMI1, HDMI2 och VGA.

#### Input Name

Använd för att ändra namn på ingångsfunktionen för enklare igenkänning. De tillgängliga alternativen är HDMI1, HDMI2 och VGA.

### Förstärkt kylning

När "På" har valts, snurrar fläktarna fortare. Denna egenskap är användbar i förstärkt kylning områden där luften är tunn.

### **Display Mode Lock**

Välj "På" eller "Av" för att låsa eller låsa upp justeringar för visningsläget.

## Lås knappsats

När funktionen Lås knappsats är "På" kommer knappsatsen vara låst. Projektorn kan dock kontrolleras via fjärrkontrollen. Genom att välja "Av" kan du använda knappsatsen igen.

#### Dölj information

Aktivera den här funktionen om du vill dölja informationen.

- Av: Välj "Av" för att visa meddelandet "söker".
- **På:** Välj "På" för att dölja informationsmeddelandet.

#### <u>Logotyp</u>

Använd denna funktion för att ställa in önskad startbild. Om ändringar görs kommer de börja gälla nästa gång projektorn slås på.

- Standard: Standardstartskärm.
- **Neutral:** Logotypen visas inte på startskärmen.
- Personlig: Logotypinfångningsverktyg krävs.
   Observera: Besök webbplatsen för att ladda ner verktyget för att fånga logotypen. Filformat som stöds: png/bmp/jpg.

#### **Bakgrundsfärg**

Använd denna funktion för att visa en blå, röd, grön, grå färg eller logotypskärm när ingen signal finns tillgänglig. Observera: Om bakgrundsfärgen ställs in till "Ingen" är bakgrundsfärgen svart.

## Konfigurera återställningsmeny

### Reset OSD

Återställ till fabriksinställningar för skärmmenyns inställningar.

### Reset to Default

Återställ fabriksinställningar för alla inställningar.

## Nätverksmeny

## Nätverk LAN-meny

## <u>Nätverksstatus</u>

Visa status för nätverksanslutningen (skrivskyddad).

## MAC-adress

Visa MAC-adress (skrivskyddad).

## **DHCP**

Använd det här alternativet för att aktivera eller inaktivera DHCP-funktionen.

- Av: För att tilldela en IP-adress, subnetmask, nätbrygga och DNS-konfiguration manuellt.
- På: Projektorn erhåller en IP-adress automatiskt från ditt nätverk.

Observera: Om skärmmenyn avslutas kommer inmatade värden att verkställas automatiskt.

#### IP-adress

Visa IP-adress.

#### **Subnetmask**

Visa nummer för subnetmask.

#### <u>Nätbrygga</u>

Visa standardnätbrygga för nätverket som anslutits till projektorn.

## <u>DNS</u>

Visa DNS-nummer.

### Hur du använder webbläsaren för att kontrollera din projektor

- 1. Aktivera "På" DHCP-alternativet på projektorn för att tillåta att en DHCP-server tilldelar en IP-adress automatiskt.
- 2. Öppna webbläsaren på din dator och ange projektorns IP-adress ("Nätverk > LAN > IP-adress").
- 3. Skriv in användarnamn och lösenord och klicka på "Logga in".

Projektorns konfigurationswebbgränssnitt öppnas.

#### **Observera:**

- Standardanvändare och lösenord är "admin".
- Anvisningarna i detta avsnitt baseras på operativsystemet Windows 7.
- När du först går in på administratörssidan MÅSTE du ändra standardlösenordet för administratören.

## Skapa en direktanslutning från din dator till projektorn\*

- 1. Aktivera "Av" DHCP-alternativet på projektorn.
- 2. Konfigurera IP-adress, nätmask, gateway och DNS på projektorn ("Nätverk > LAN").
- 3. Öppna *Nätverks- och delningscenter*-sidan på din dator och tilldela de identiska nätverksparametrarna till datorn som de är på projektorn. Klicka på "OK" för att spara parametrarna.

| Local Area Connection 2 Properties                                                                                           |                                                                                            |                                                                                                    |
|----------------------------------------------------------------------------------------------------|--------------------------------------------------------------------------------------------|----------------------------------------------------------------------------------------------------|
| Networking                                                                                                    |                                                                                            | 0                                                                                                  |
| Connect using:                                                                                                    | Internet Protocol Version 4 (                                                              | TCP/IPv4) Properties                                                                               |
| Atheros AR8151 PCI-E Gigabit Ethemet Controller (NDIS 6                                                                      | General                                                                                    |                                                                                                    |
| Configure This connection uses the following items:                                                                          | You can get IP settings ass<br>this capability. Otherwise,<br>for the appropriate IP setti | igned automatically if your network supports<br>you need to ask your network administrator<br>ngs. |
| V Client for Microsoft Networks                                                                                              | Obtain an IP address                                                                       | automatically                                                                                      |
| Sector Scheduler           Image: Sector Scheduler           Image: Sector Scheduler           Image: Sector Scheduler       | Use the following IP a                                                                     | ddress:                                                                                            |
| ✓ Internet Protocol Version 6 (TCP/IPv6)                                                                                     | IP address:                                                                                | 192.168.0.99                                                                                       |
| ✓ Internet Protocol Version 4 (TCP/IPv4)                                                                                     | Subnet mask:                                                                               | 255.255.255.0                                                                                      |
| <ul> <li>✓ ▲ Link-Layer Topology Discovery Mapper I/O Driver</li> <li>✓ ▲ Link-Layer Topology Discovery Responder</li> </ul> | Default gateway:                                                                           | 192.168.0.254                                                                                      |
|                                                                                                    | Obtain DNS server ad                                                                       | dress automatically                                                                                |
| Install Uninstall Properties                                                                                                 | Use the following DNS                                                                      | server addresses:                                                                                  |
| Description                                                                                                    | Preferred DNS server:                                                                      | 192.168.0.1                                                                                        |
| Transmission Control Protocol/Internet Protocol. The default<br>wide area network protocol that provides communication       | Alternate DNS server:                                                                      | · · ·                                                                                              |
| across diverse interconnected networks.                                                                                      | Validate settings upo                                                                      | n exit Ad <u>v</u> anced                                                                           |
| OK Cancel                                                                                                    |                                                                                            | OK Cancel                                                                                          |

4. Öppna webbläsaren på din dator och ange IP-adressen i URL-fältet, tilldelad i steg 3. Tryck sedan på "Enter"-knappen.

### <u>Återställ</u>

Återställ alla värden för LAN-parametrar.

## Meny för nätverkskontroll

### **Crestron**

Använd denna funktion för att välja nätverksfunktion (port: 41794).

För mer information, gå till http://www.crestron.com och www.crestron.com/getroomview.

### Extron

Använd denna funktion för att välja nätverksfunktion (port: 2023).

### PJ Link

Använd denna funktion för att välja nätverksfunktion (port: 4352).

### AMX Device Discovery

Använd denna funktion för att välja nätverksfunktion (port: 9131).

### <u>Telnet</u>

Använd denna funktion för att välja nätverksfunktion (port: 23).

### <u>HTTP</u>

Använd denna funktion för att välja nätverksfunktion (port: 80).

## Ställa in menyn Control Settings

### LAN\_RJ45-funktion

För enkelhet och användarvänlighet, har projektorn flera olika nätverk och funktioner för fjärrhantering. LAN/RJ45funktion av projektorn via nätverket, t.ex. fjärrhantering: Ström på/av, ljusstyrka och kontrast-inställningar. Du kan också visa information om projektorns status, till exempel: Videokälla, ljud av osv.

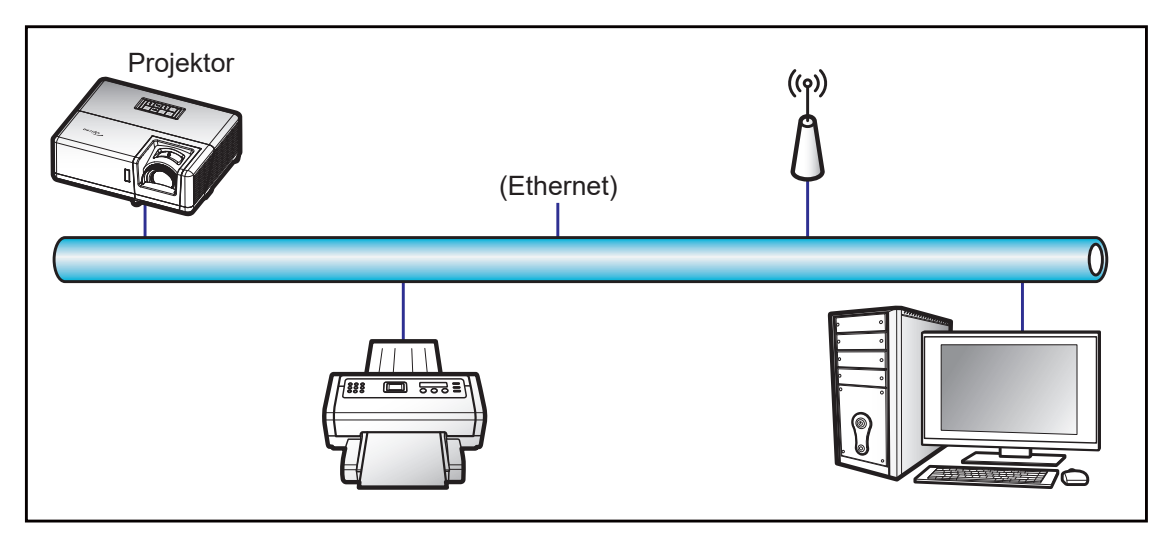

## Funktioner för fast LAN-terminal

Den här projektorn kan kontrolleras genom att använda en bärbar dator eller annan extern enhet via LAN/RJ45porten och är kompatibel med Crestron/Extron/AMX (identifiering av enheten)/PJLink.

- Crestron är ett registrerat varumärke som tillhör Crestron Electronics, Inc. i USA.
- Extron är ett registrerat varumärke som tillhör Extron Electronics, Inc. i USA.
- AMX är ett registrerat varumärke som tillhör AMX LLC i USA.
- PJLink tillämpas för varumärke och logotyp-registrering i Japan, USA och andra länder genom JBMIA.

Projektorn stöds av de angivna kommandona från Crestron Electronics controller och tillhörande programvara, till exempel RoomView®.

http://www.crestron.com/

Den här projektorn är kompatibel att ha stöd för Extron-enhet(er) som referens.

http://www.extron.com/

Den här projektorn stöds av AMX ( Device Discovery).

http://www.amx.com/

Den här projektorn stöder alla kommandon av PJLink klass1 (Version 1.00).

http://pjlink.jbmia.or.jp/english/

För mer information om de olika typer av externa enheter som kan anslutas till LAN/RJ45-port och fjärrstyrning av projektorn, samt de kommandon som stöds för dessa externa enheter, kontakta Support-Service direkt.

## LAN RJ45

1. Anslut en RJ45-kabel till RJ45-portarna på projektorn och datorn (bärbar dator).

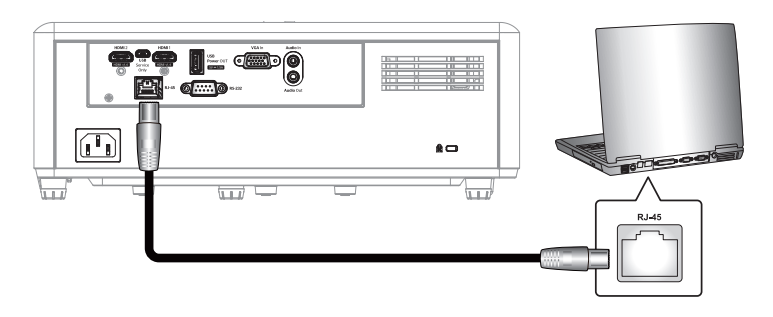

2. På datorn, välj Start > Kontrollpanelen > Nätverksanslutningar.

| Administrator                        |                          |
|--------------------------------------|--------------------------|
| <b>Internet</b><br>Internet Explorer | My Documents             |
| E-mail<br>Outlook Express            | My Recent Documents >    |
| Windows Media Player                 | My Music                 |
| Windows Messenger                    | My Computer              |
| Tour Windows XP                      | Control Panel            |
| Windows Movie Maker                  | Defaults                 |
| Files and Settings Transfer          | Printers and Faxes       |
|                                      | () Help and Support      |
|                                      | Search                   |
| All Programs 🕨                       | Run                      |
| tart 🥭 🗹 🚱                           | Log Off Urn Off Computer |

3. Högerklicka på Anslutning till lokalt nätverk och välj Egenskaper.

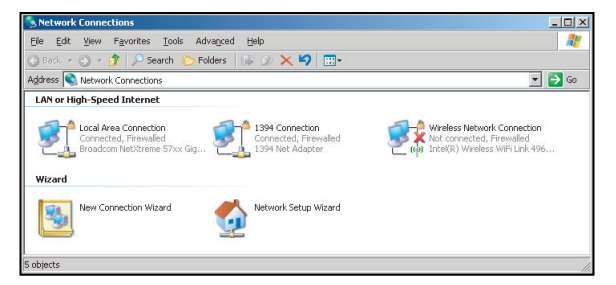

4. I fönstret Egenskaper, välj fliken Allmänt och välj sedan Internet-protokoll (TCP/IP).

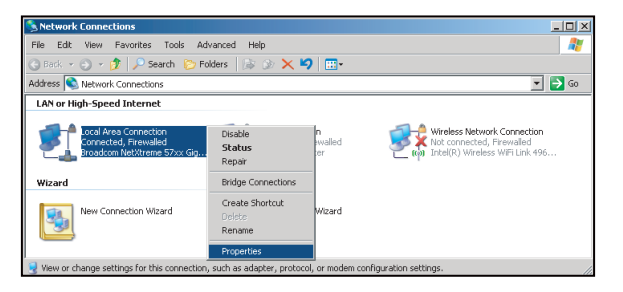

5. Klicka på "Egenskaper".

| General Advanced                                                                                                    | <u>.</u>                             |
|----------------------------------------------------------------------------------------------------|--------------------------------------|
| Connect using:                                                                                                    |                                      |
| Broadcom NetXtreme 57xx Gigabit Cc                                                                                                    | Configure                            |
| This connection uses the following items:                                                                                                    |                                      |
| 🗹 📇 QoS Packet Scheduler                                                                                                    |                                      |
| Network Monitor Driver                                                                                                    |                                      |
| Internet Protocol (TCP/IP)                                                                                                    | -                                    |
| 4                                                                                                    |                                      |
| Install Uninstall F                                                                                                    | poperties                            |
|                                                                                                    |                                      |
| Description                                                                                                    |                                      |
| Description<br>Transmission Control Protocol/Internet Protocol. Ti<br>wide area network protocol that provides communi<br>across diverse interconnected networks.                                                                                                    | ne default<br>cation                 |
| Description     Transmission Control Protocol/Internet Protocol. T     wide area network protocol that provides communi     across diverse interconnected networks.     Show icon in notification area when connected                                                                       | ne default<br>cation                 |
| Description           Transmission Control Protocol/Internet Protocol. Ti<br>wide area network protocol that provides communi<br>across diverse interconnected networks.           Image: Show icon in notification area when connected<br>Notify me when this connection has limited or no | ne default<br>cation                 |
| Description           Transmission Control Protocol/Internet Protocol. The work is a network protocol that provides communicators alverse interconnected networks.           Image: Show icon in notification area when connected Image when this connection has limited or no reaction.    | ne default<br>cation<br>connectivity |

6. Ange IP-adress och nätmask och tryck på "OK".

| Internet Protocol Version 4 (TCP/IPv4)                                                                                                    | Properties    |  |  |  |  |  |  |
|----------------------------------------------------------------------------------------------------|---------------|--|--|--|--|--|--|
| General                                                                                                    |               |  |  |  |  |  |  |
| You can get IP settings assigned automatically if your network supports<br>this capability. Otherwise, you need to ask your network administrator<br>for the appropriate IP settings. |               |  |  |  |  |  |  |
| Obtain an IP address automatically                                                                                                    |               |  |  |  |  |  |  |
| Uge the following IP address:                                                                                                    |               |  |  |  |  |  |  |
| IP address:                                                                                                    | 192.168.0.99  |  |  |  |  |  |  |
| Subnet mask:                                                                                                    | 255.255.255.0 |  |  |  |  |  |  |
| Default gateway:                                                                                                    | 192.168.0.254 |  |  |  |  |  |  |
| Obtain DNS server address autor                                                                                                    | natically     |  |  |  |  |  |  |
| Use the following DNS server add                                                                                                    | resses:       |  |  |  |  |  |  |
| Preferred DNS server:                                                                                                    | 192.168.0.1   |  |  |  |  |  |  |
| Alternate DNS server:                                                                                                    |               |  |  |  |  |  |  |
| Valjdate settings upon exit                                                                                                    | Advanced      |  |  |  |  |  |  |
|                                                                                                    | OK Cancel     |  |  |  |  |  |  |

- 7. Tryck på "Menu"-knappen på projektorn.
- 8. Öppna på projektorn **Nätverk** > **LAN**.
- 9. Ange följande anslutningsparametrar:
  - DHCP: Av
  - IP-adress: 192.168.0.100
  - Subnetmask: 255.255.255.0
  - Nätbrygga: 192.168.0.254
  - DNS: 192.168.0.51
- 10. Tryck på "Enter" för att bekräfta inställningarna.
- 11. Öppna en webbläsare, till exempel Microsoft Internet Explorer eller Google Chrome.
- 12. I adressfältet, mata in projektorns IP-adress: 192.168.0.100.

| 🦲 Optoma Pı | rojector - Windows Internet Explorer |            |
|-------------|--------------------------------------|------------|
| •           | <i>e</i> http://192.168.0.100/       | <b>ب</b> 0 |

13. Tryck på "Enter".

Projektorn är inställd för fjärrhantering. LAN/RJ45-funktionen visas som följande:

Allmänna inställningar

| System Status                | Projector Name            |                 | Apply                                                                                                    |
|------------------------------|---------------------------|-----------------|----------------------------------------------------------------------------------------------------|
| General Setup                | Change Username and Passw | ord for Webpage |                                                                                                    |
| Network Setup                | Enter User Name           | admin           | Reusing passwords is not recommended.     Password cannot be blank.                                                                           |
| Crestron<br>Reset to Default | Enter Old password        |                 | Password needs to be at least eight single-byte characters in length and use a mix of the following 3 types of letters.     Uppercase letters |
| Reboot System                | Enter New password        |                 | Lowercase letters     Digits     The user name and password are used by the Web     Control function. Changing the current settings may       |
|                              | Confirm New password      |                 | interrupt the connection.For details, refer to the user's manual.                                                                             |
|                              |                           |                 | Apply                                                                                                    |

Nätverksinställningar

| Opton              | na           |                          |                                           | Logout |
|--------------------|--------------|--------------------------|-------------------------------------------|--------|
| Admin > Network Se | up           |                          |                                           |        |
| System Status      |              | Obtain an IP address aut | omatically • Use the following IP address |        |
| General Setup      |              | IP Address               | 192 168 0 100                             |        |
| Network Setup      | LAN IP Setup | Subnet Mask              | 255 255 0                                 |        |
| Alert Setup        |              | Default Coterror         | 192 168 0 254 Annh                        |        |
| Crestron           |              | Delault Gateway          |                                           |        |
| Reset to Default   |              |                          |                                           |        |
| recoor system      | DNS IP Setup | DNS Server               | 168 . 95 . 1 . 1 Apply                    |        |
|                    | L.           |                          | ar                                        |        |
|                    |              |                          |                                           |        |
|                    |              |                          |                                           |        |
|                    |              |                          |                                           |        |
|                    |              | Contents Copyright       | 2018 by Optoma, Inc.                      |        |

### Projektorstyrning

| Optom                | a                 |              |                       |                |                   | Logout        |
|----------------------|-------------------|--------------|-----------------------|----------------|-------------------|---------------|
| Admin > Projector Co | ntrol             |              |                       |                |                   | 5             |
| System Status        | Power On          | Power Off    | Mute                  | Off            | Aspect Ratio      | 4:3 ¥         |
| General Setup        | Resync            | Reset        | Volume(Audio)         | - 5 +          | Screen Type       | 16:10 ¥       |
| Projector Control    | AV Mute           | Off          | Source                | HDMI 2 V       | Projection        | Front Table 🖌 |
| Network Setup        | Freeze            | Off          | Brightness            |                | Zoom Value        | - 0 +         |
| Alert Setup          | Information hide  | Off          | Contrast              |                | V. Keystone       | 3 +           |
| Crestron             | High Altitude     | Off          | Sharoness             | - 12 +         | H.Image Shift     | - 0 +         |
| Reset to Default     | Keypad Lock       | Off          | Phase                 |                | V.Image Shift     | • 0 •         |
| Reboot System        | Display Mode Lock | Off          | Brilliant Color       |                | Auto Power Off    | - 20 +        |
|                      | Direct Power On   | Off          | Gamma                 | 26 ¥           | Sleep Timer(min.) | - 0 +         |
|                      | 3D Sync. Invert   | Off          | Color Temperature     | Warm 🗸         | Always On         | No            |
|                      | 3D Mode           | On           | Display Mode          | Presentation ¥ | Projector ID      | - 0 +         |
|                      | 3D Tech.          | DLP-Link 🗸   | Color Space           | Auto 🗸         | Remote Code       | - 0 +         |
|                      | 3D-2D             | 3D 🗸         |                       |                | Background Color  | None V        |
|                      | 3D Format         | Auto 🗸       |                       |                | Wall Color        | Off V         |
|                      |                   |              |                       |                |                   | ,             |
|                      |                   | Contents Cop | yright 2018 by Optoma | ,.Inc.         |                   |               |

#### Systemstatus

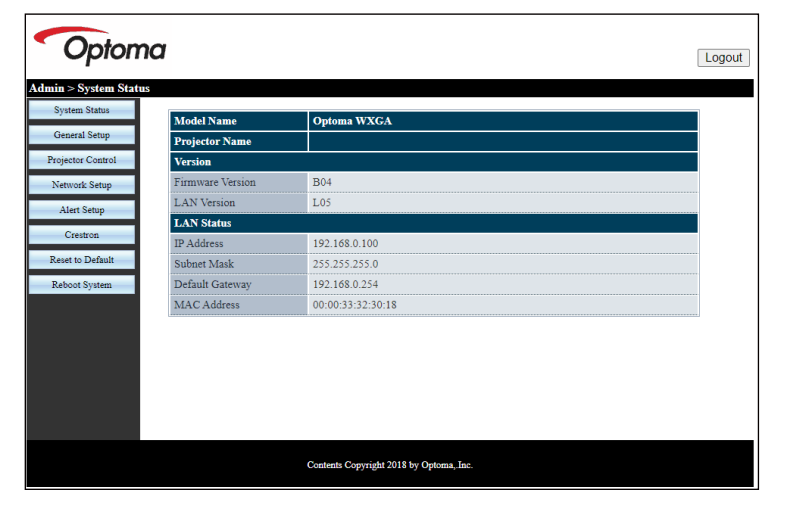

## **RS232 med Telnet-funktion**

Det finns alternativa RS232-kommandon, i projektorn så kallade "RS232 med TELNET" för LAN/RJ45-gränssnitt. **Observera:** *En fullständig lista över RS232-kommandon finns i RS232-manualen på vår webbplats.* 

#### Snabbstartsguide för "RS232 med Telnet"

- Kontrollera och få IP-adressen på skärmen på projektorn.
- Kontrollera att datorn/bärbara datorn har åtkomst till projektorns webbsida.
- Kontrollera att inställningen "Windows-brandväggen" inaktiveras om "TELNET" funktionen filtreras ut av dator/bärbar dator.

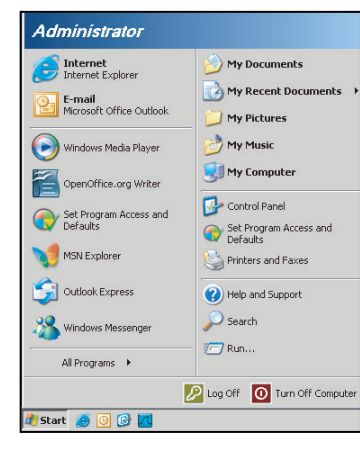

1. Välj Start > Alla program.>Tillbehör > Kommandotolken .

| 🜍 Set Program Access and Defaults        |                           |     |
|------------------------------------------|---------------------------|-----|
| 😢 Windows Catalog                        |                           |     |
| 🌯 Windows Update                         |                           |     |
| 🔄 New Office Document                    |                           |     |
| 🔯 Open Office Document                   |                           |     |
| 🛃 Program Updates                        |                           |     |
| Accessories                              | Accessibility             | ,   |
| 🛅 Games                                  | 🕨 🛅 Entertainment         | •   |
| 🛅 Startup                                | 🕨 🛅 System Tools          |     |
| 🥑 Internet Explorer                      | 🕥 Address Book            |     |
| 1 MSN Explorer                           | Calculator                |     |
| 🗐 Outlook Express                        | Command Prompt            |     |
| Remote Assistance                        | Notepad                   |     |
| <ul> <li>Windows Media Player</li> </ul> | 1 Paint                   |     |
| Windows Massanaar                        | Desgram Compatibility Was | and |

- 2. Ange kommandoformat på följande sätt:
  - telnet ttt.xxx.yyy.zzz 23 ("Enter"-knappen nedtryckt)
  - (ttt.xxx.yyy.zzz: Projektorns IP-adress)
- 3. Om Telnet-anslutningen är klar och användaren kan använda RS232-styringång, tryck på "Enter"knappen och RS232-kommandot kommer att fungera.

### Specifikation för "RS232 med TELNET":

- 1. Telnet: TCP.
- 2. Telnet-port: 23 (för mer detaljer, ta kontakt med servicetekniker eller team).
- 3. Telnet-verktyg: Windows "TELNET.exe" (konsolläge).
- 4. Frånkoppling av RS232-med-Telnet-kontroll normalt: Stäng
- 5. Windows Telnet-verktyg direkt efter TELNET-anslutning klar.
  - Begränsning 1 för Telnet-Control: Det finns mindre än 50 bytes för efterföljande nätverk-payload för Telnet-Control applikation.
  - Begränsning 2 för Telnet-Control: Det finns mindre än 26 byte för ett komplett RS232kommando för Telnet-Control.
  - Begränsning 3 för Telnet-Control: Minsta fördröjning för nästa RS232-kommando måste vara större än 200 (ms).

## Informationsmeny

## Informationsmeny

Visa projektorinformation enligt nedan:

- Regulatory
- Serial Number
- Source
- Resolution
- Refresh Rate
- Bild läge
- Strömläge(Standby)
- Light Source Hours
- Nätverksstatus
- IP-adress
- Projektor ID
- Inställning ljusstyrka
- FW-version

# UNDERHÅLL

## Montera och rengöra dammfiltret

### Montera dammfiltret

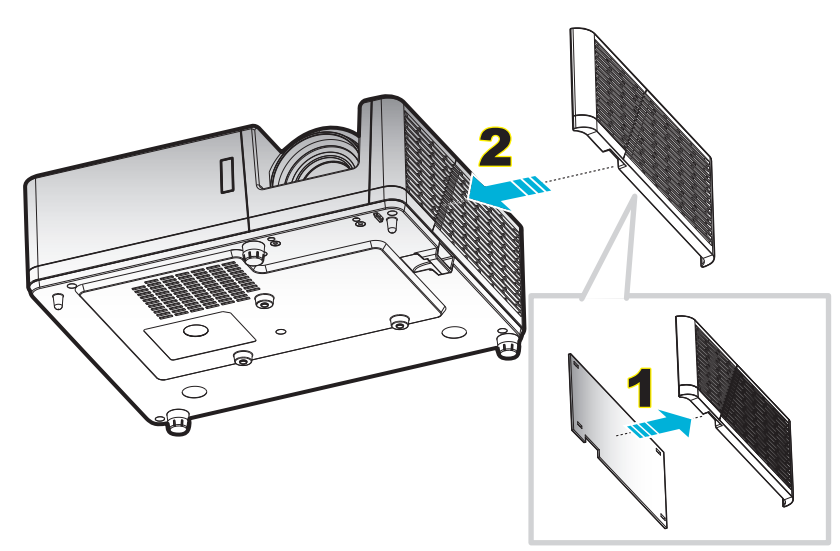

#### Observera:

- Dammfilter medföljer endast med vissa modeller i utvalda regioner med mycket damm.
- Finns inte i Nordamerika eller Europa.
- Du kanske kan köpa det i vissa regioner. Besök vår webbplats för att se mer information om de tillbehör som ingår.

#### Rengöra dammfiltret

Vi rekommenderar att du rengör dammfiltret var tredje månad. Rengör det mer ofta om projektorn används i en dammig miljö.

#### Procedur:

- 1. Slå av strömmen till projektorn genom att trycka på 🕛 på projektorns eller fjärrkontrollens knappsats.
- 2. Koppla ur strömsladden.
- 3. Dra dammfilterutrymmet nedåt för att ta bort det från botten av projektorn. 1
- 4. Ta försiktigt bort luftfiltret. Därefter rengör eller byt ut dammfiltret. 2
- 5. För att montera dammfiltret gör du föregående steg i omvänd ordning.

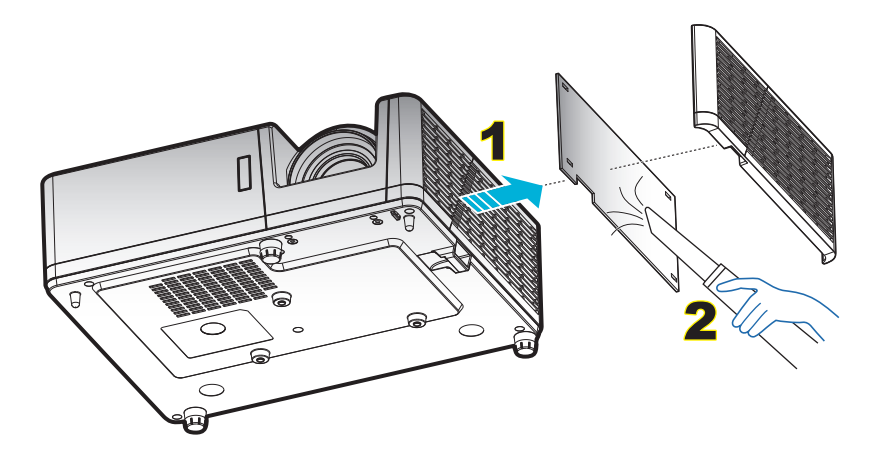

## Kompatibla upplösningar

## Digital

| B0/Etablerad timing | B0/Standard timing | B0/Detaljerad timing         | B1/Videoläge             | B1/Detaljerad timing)      |
|---------------------|--------------------|------------------------------|--------------------------|----------------------------|
| 720 x 400 @ 70Hz    | SVGA:              | Ursprunglig timing:          | 640 x 480p @ 60Hz        | 1366 x 768 @ 60Hz          |
| 640 x 480 @ 60Hz    | 800 x 600 @ 120Hz  | XGA: 1024 x 768<br>@ 60Hz    | 720 x 480p @ 60Hz        | 1920 x 1200 @ 60Hz<br>(RB) |
| 640 x 480 @ 67Hz    | 1024 x 768 @ 120Hz | WXGA: 1280 X 800<br>@ 60 Hz  | 1280 x 720p @ 60Hz       |                            |
| 640 x 480 @ 72Hz    | 1280 x 800 @ 60Hz  | 1080P: 1920 x 1080<br>@ 60Hz | 1920 x 1080i @ 60Hz      |                            |
| 640 x 480 @ 75Hz    | 1280 x 1024 @ 60Hz | WUXGA: 1920 x 1200<br>@ 60Hz | 720(1440) x 480i @ 60Hz  |                            |
| 800 x 600 @ 56Hz    | 1280 x 720 @ 60Hz  |                              | 1920 x 1080p @ 60Hz      |                            |
| 800 x 600 @ 60Hz    | 640 x 480 @ 120Hz  |                              | 720 x 576p @ 50Hz        |                            |
| 800 x 600 @ 72Hz    | 1280 x 800 @ 120Hz |                              | 1280 x 720p @ 50Hz       |                            |
| 800 x 600 @ 75Hz    | 1600 x 1200 @ 60Hz |                              | 1920 x 1080i @ 50Hz      |                            |
| 832 x 624 @ 75Hz    | XGA/WXGA:          |                              | 720 (1440) x 576i @ 50Hz |                            |
| 1024 x 768 @ 60Hz   | 800 x 600 @ 120Hz  |                              | 1920 x 1080p @ 50Hz      |                            |
| 1024 x 768 @ 70Hz   | 1024 x 768 @ 120Hz |                              | 1920 x 1080p @ 24Hz      |                            |
| 1024 x 768 @ 75Hz   | 1280 x 800 @ 60Hz  |                              |                          |                            |
| 1280 x 1024 @ 75Hz  | 1280 x 1024 @ 60Hz |                              |                          |                            |
| 1152 x 870 @ 75Hz   | 1280 x 720 @ 60Hz  |                              |                          |                            |
|                     | 640 x 480 @ 120Hz  |                              |                          |                            |
|                     | 1280 x 800 @ 120Hz |                              |                          |                            |
|                     | 1600 x 1200 @ 60Hz |                              |                          |                            |
|                     | 1080P/WUXGA:       |                              |                          |                            |
|                     | 1280 x 720 @ 60Hz  |                              |                          |                            |
|                     | 1280 x 800 @ 60Hz  |                              |                          |                            |
|                     | 1280 x1024 @ 60Hz  |                              |                          |                            |
|                     | 640 x 480 @ 120Hz  |                              |                          |                            |
|                     | 800 x 600 @ 120Hz  |                              |                          |                            |
|                     | 1024 x 768 @ 120Hz |                              |                          |                            |
|                     | 1280 x 800 @ 120Hz |                              |                          |                            |
|                     | 1600 x 1200 @ 60Hz |                              |                          |                            |

## Analog

| B0/Etablerad timing | B0/Standard timing | B0/Detaljerad timing      | B1/Detaljerad timing    |
|---------------------|--------------------|---------------------------|-------------------------|
| 720 x 400 @ 70Hz    | SVGA:              | Ursprunglig timing:       | 1366 x 768 @ 60Hz       |
| 640 x 480 @ 60Hz    | 800 x 600 @ 120Hz  | XGA: 1024 x 768 @ 60Hz    | 1280 x 800 @ 120Hz (RB) |
| 640 x 480 @ 67Hz    | 1024 x 768 @ 120Hz | WXGA: 1280 X 800 @ 60 Hz  | 1920 x 1200 @ 60Hz (RB) |
| 640 x 480 @ 72Hz    | 1280 x 800 @ 60Hz  | 1080P: 1920 x 1080 @ 60Hz |                         |
| 640 x 480 @ 75Hz    | 1280 x 1024 @ 60Hz | WUXGA: 1920 x 1200 @ 60Hz |                         |
| 800 x 600 @ 56Hz    | 1280 x 720 @ 60Hz  |                           |                         |
| 800 x 600 @ 60Hz    | 640 x 480 @ 120Hz  |                           |                         |
| 800 x 600 @ 72Hz    | XGA/WXGA:          |                           |                         |
| 800 x 600 @ 75Hz    | 800 x 600 @ 120Hz  |                           |                         |
| 832 x 624 @ 75Hz    | 1024 x 768 @ 120Hz |                           |                         |
| 1024 x 768 @ 60Hz   | 1280 x 800 @ 60Hz  |                           |                         |
| 1024 x 768 @ 70Hz   | 1280 x 1024 @ 60Hz |                           |                         |
| 1024 x 768 @ 75Hz   | 1280 x 720 @ 60Hz  |                           |                         |
| 1280 x 1024 @ 75Hz  | 640 x 480 @ 120Hz  |                           |                         |
| 1152 x 870 @ 75Hz   | 1600 x 1200 @ 60Hz |                           |                         |
|                     | 1280 x 960 @ 60Hz  |                           |                         |
|                     | 1080P/WUXGA:       |                           |                         |
|                     | 1280 x 720 @ 60Hz  |                           |                         |
|                     | 1280 x 800 @ 60Hz  |                           |                         |
|                     | 1280 x1024 @ 60Hz  |                           |                         |
|                     | 640 x 480 @ 120Hz  |                           |                         |
|                     | 800 x 600 @ 120Hz  |                           |                         |
|                     | 1024 x 768 @ 120Hz |                           |                         |
|                     |                    |                           |                         |

### True 3D videokompatibilitet

|                     |           | Ingång timing                          |                      |                                                     |  |  |  |
|---------------------|-----------|----------------------------------------|----------------------|-----------------------------------------------------|--|--|--|
|                     |           | 1280 x 720P @ 50Hz                     | Upptill och nedtill  |                                                     |  |  |  |
|                     |           | 1280 x 720P @ 60Hz Upptill och nedtill |                      |                                                     |  |  |  |
|                     |           | 1280 x 720P @ 50Hz Frame packing       |                      |                                                     |  |  |  |
|                     | 3D-ingång | 1280 x 720P @ 60Hz                     | Frame packing        |                                                     |  |  |  |
|                     |           | 1920 x 1080i @ 50Hz                    | Sida vid sida (halv) |                                                     |  |  |  |
|                     |           | 1920 x 1080i @ 60Hz                    | Sida vid sida (halv) |                                                     |  |  |  |
|                     |           | 1920 x 1080P @ 24Hz                    | Upptill och nedtill  |                                                     |  |  |  |
|                     |           | 1920 x 1080P @ 24Hz                    | Frame packing        |                                                     |  |  |  |
|                     |           | 1920 x 1080i @ 50Hz                    |                      |                                                     |  |  |  |
|                     |           | 1920 x 1080i @ 60Hz                    |                      |                                                     |  |  |  |
|                     |           | 1280 x 720P @ 50Hz                     |                      |                                                     |  |  |  |
| Ingångsupplösningar |           | 1280 x 720P @ 60Hz                     | Sida vid sida (halv) | SBS-läget är aktiverat                              |  |  |  |
|                     |           | 800 x 600 @ 60Hz                       |                      |                                                     |  |  |  |
|                     |           | 1024 x 768 @ 60Hz                      |                      |                                                     |  |  |  |
|                     |           | 1280 x 800 @ 60Hz                      |                      |                                                     |  |  |  |
|                     | HDMI 1.3  | 1920 x 1080i @ 50Hz                    |                      |                                                     |  |  |  |
|                     |           | 1920 x 1080i @ 60Hz                    |                      |                                                     |  |  |  |
|                     |           | 1280 x 720P @ 50Hz                     |                      |                                                     |  |  |  |
|                     |           | 1280 x 720P @ 60Hz                     | Upptill och nedtill  | TAB-läget är aktiverat                              |  |  |  |
|                     |           | 800 x 600 @ 60Hz                       |                      |                                                     |  |  |  |
|                     |           | 1024 x 768 @ 60Hz                      |                      |                                                     |  |  |  |
|                     |           | 1280 x 800 @ 60Hz                      |                      |                                                     |  |  |  |
|                     |           | 480i                                   | HQFS                 | 3D-format med teknik för<br>sekventiell bildvisning |  |  |  |

#### Observera:

- Om 3D-ingång är 1080p@ 24hz, bör DMD spela med integral multipel med 3D-läge.
- Stöder NVIDIA 3DTV Play om det inte finns patentavgift från Optoma.
- 1080i @ 25 Hz och 720p @ 50 Hz kommer att köras i 100 Hz; 1080p @ 24 Hz kommer att köras i 144 Hz; övrig 3D-timing kommer att köras i 120 Hz.

| Diagonal     |       | Skärmstor | lek (B x H) |       | F    | Projektions | Förskiutning (Hd) |       |          |           |
|--------------|-------|-----------|-------------|-------|------|-------------|-------------------|-------|----------|-----------|
| längdstorlek | (n    | n)        | (tu         | m)    | (r   | n)          | (fe               | ot)   | Forskjul | ning (na) |
| (16:9) skärm | Bredd | Höjd      | Bredd       | Höjd  | Bred | Tele        | Bred              | Tele  | (m)      | (tum)     |
| 30,1         | 0,65  | 0,41      | 25,52       | 15,95 | NA   | 1,0         | NA                | 3,28  | 0,05     | 1,97      |
| 40           | 0,86  | 0,54      | 33,92       | 21,2  | 1,0  | 1,3         | 3,28              | 4,27  | 0,07     | 2,76      |
| 50           | 1,08  | 0,67      | 42,40       | 26,5  | 1,3  | 1,7         | 4,27              | 5,58  | 0,09     | 3,54      |
| 60           | 1,29  | 0,81      | 50,88       | 31,8  | 1,5  | 2,0         | 4,92              | 6,56  | 0,10     | 3,94      |
| 70           | 1,51  | 0,94      | 59,36       | 37,1  | 1,8  | 2,3         | 5,91              | 7,55  | 0,12     | 4,72      |
| 80           | 1,72  | 1,08      | 67,84       | 42,4  | 2,0  | 2,7         | 6,56              | 8,86  | 0,13     | 5,12      |
| 90           | 1,94  | 1,21      | 76,32       | 47,7  | 2,3  | 3,0         | 7,55              | 9,84  | 0,15     | 5,91      |
| 100          | 2,15  | 1,35      | 84,80       | 53    | 2,5  | 3,3         | 8,20              | 10,83 | 0,16     | 6,30      |
| 120          | 2,58  | 1,62      | 101,76      | 63,6  | 3,0  | 4,0         | 9,84              | 13,12 | 0,20     | 7,87      |
| 150          | 3,23  | 2,02      | 127,20      | 79,5  | 3,8  | 5,0         | 12,47             | 16,40 | 0,25     | 9,84      |
| 180          | 3,88  | 2,42      | 152,64      | 95,4  | 4,6  | 6,0         | 15,09             | 19,69 | 0,30     | 11,81     |
| 200          | 4,31  | 2,69      | 169,60      | 106   | 5,1  | 6,6         | 16,73             | 21,65 | 0,34     | 13,39     |
| 250          | 5,38  | 3,37      | 212,00      | 132,5 | 6,4  | NA          | 21,00             | NA    | 0,41     | 16,14     |
| 300          | 6,46  | 4,04      | 254,40      | 159   | 7,6  | NA          | 24,93             | NA    | 0,50     | 19,69     |

## Bildstorlek och projektionsavstånd

## Observera: Zoomförhållande: 1.3x

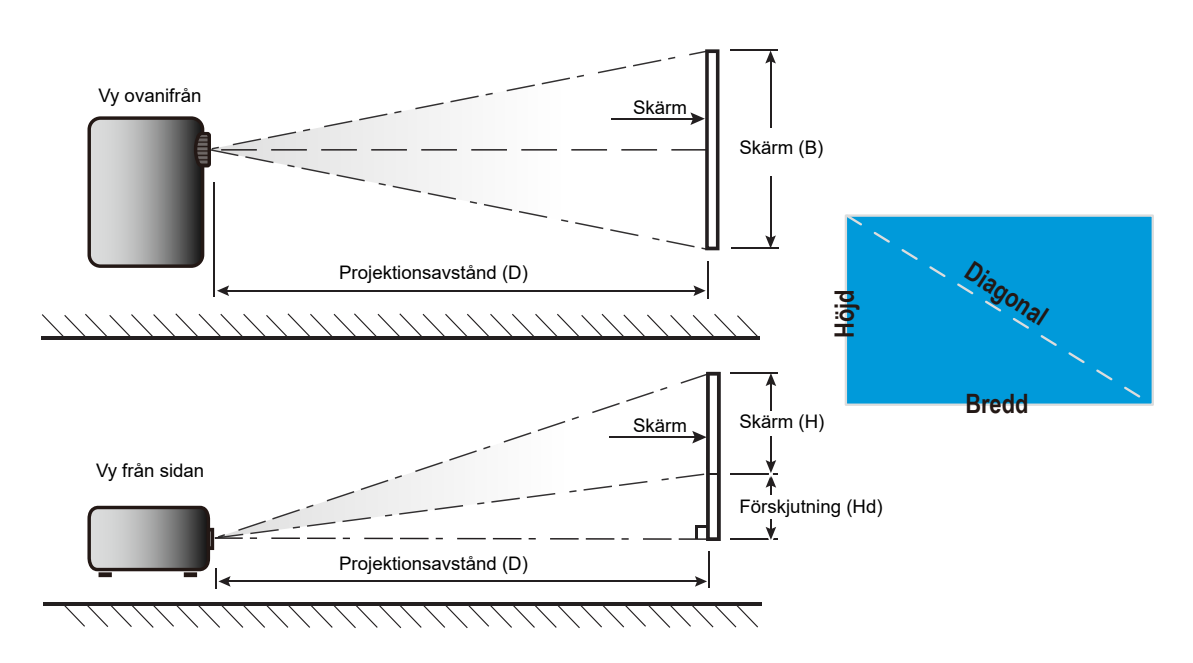

## Projektordimensioner och takmontering

- 1. För att förhindra skada på din projektor, använd Optomas takmonteringspaket.
- 2. Om du vill använda en tredje parts takmonteringssats, kontrollera att skruvarna som används för att montera ett fäste vid projektorn uppfyller följande specifikationer:
- Skruvtyp: M4\*10
- Min. skruvlängd: 10mm

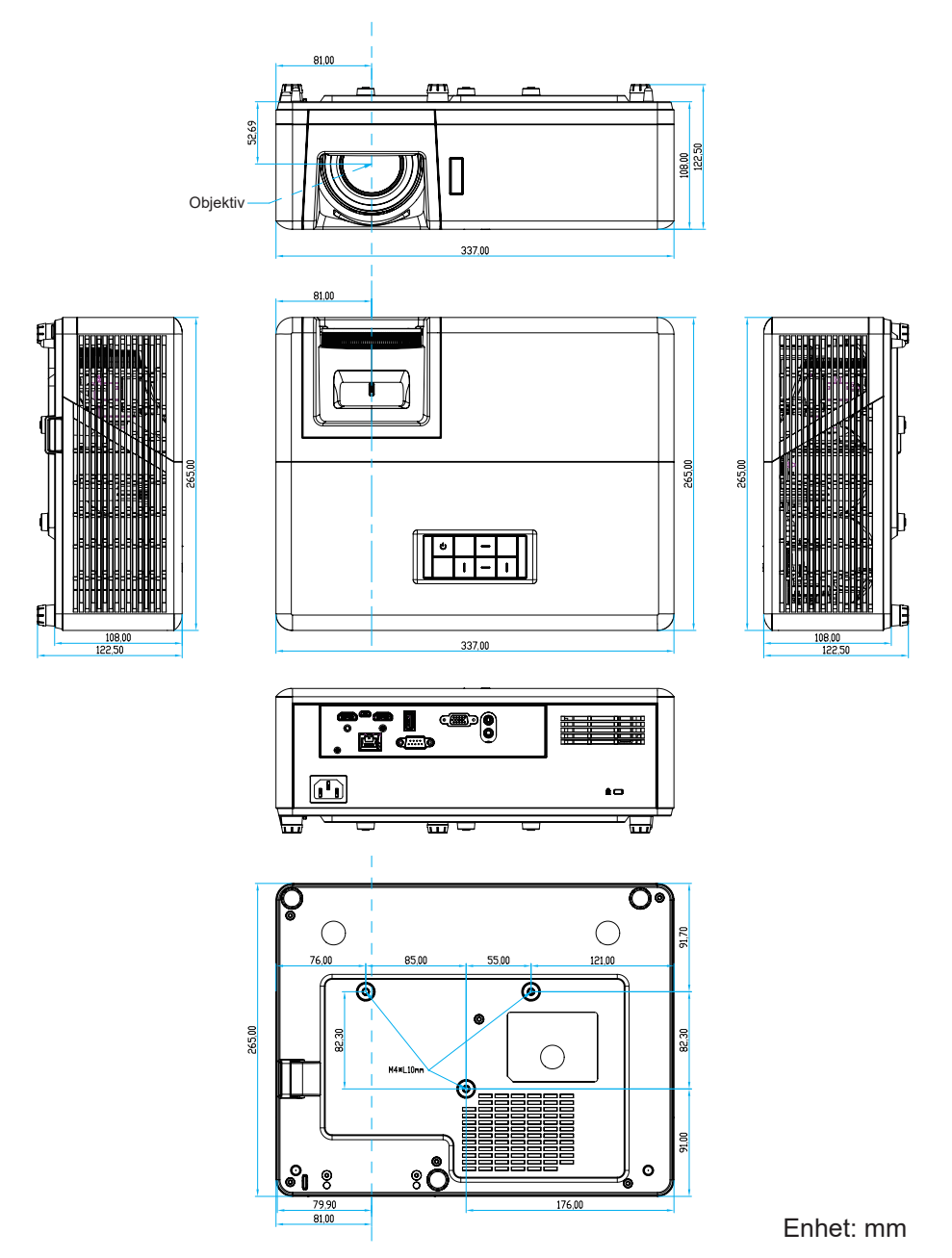

Observera: Observera att skada som uppstår från felaktig installation kommer att upphäva garantin.

- Om du köper takmonteringssats från annat företag, se till att skruvarna är av rätt storlek. Skruvstorleken kan variera beroende på monteringsplattans tjocklek.
- Se till att lämna ett avstånd på minst 10 cm mellan taket och projektorns undersida.
- Undvik att placera projektorn nära en värmekälla.

## IR-fjärrkontroll 1-koder

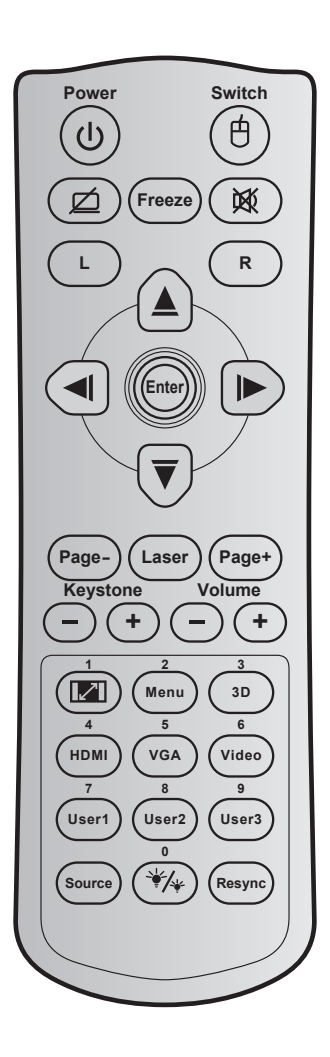

| Nyckel              |              | Nyckelkod | Utskriftsnyckel definition | Beskrivning                                                     |
|---------------------|--------------|-----------|----------------------------|-----------------------------------------------------------------|
| Power               | ባ            | 81        | Ström på/av                | Tryck för att slå projektorn på/av.                             |
| Switch              | Ġ            | 3E        | Växla                      | Tryck för att växla USB-musen på/av.                            |
| Släck skärm/ljud av | ø            | 8A        | Ø                          | Tryck för att dölja/visa skärmbild och slå på/stänga av ljudet. |
| Frys                |              | 8B        | Frys                       | Tryck för att frysa den projicerade bilden.                     |
| Tyst                | 文            | 92        | M                          | Tryck för att tillfälligt slå på/stänga av ljudet.              |
| Vänster musklick    | L            | СВ        | L                          | Använd som vänster musklick.                                    |
| Höger musklick      | R            | CC        | R                          | Använd som höger musklick.                                      |
|                     |              | C6        | Uppåtpil                   |                                                                 |
| Fyra                |              | C8        | Vänsterpil                 | 🔺 🔻 🔎 för att välja alternativ eller göra                       |
| riktningsvalknappar |              | C9        | Högerpil                   | justeringar till ditt val.                                      |
|                     | $\checkmark$ | C7        | Nedåtpil                   |                                                                 |
| Entor               |              | C5        | Enter                      | Pokröfte ditt menual                                            |
| Enter               |              | CA        | Enter                      | Dekrana un menyval.                                             |
| Sida -              |              | C2        | Sida -                     | Tryck för att gå ner en sida.                                   |

| Nyckel                               |          | Nyckelkod | Utskriftsnyckel definition | Beskrivning                                                                                   |
|--------------------------------------|----------|-----------|----------------------------|-----------------------------------------------------------------------------------------------|
| Laser                                |          | N/A       | Laser                      | Använd som laserpekare.                                                                       |
| Sida +                               |          | C1        | Sida +                     | Tryck för att gå upp en sida.                                                                 |
| Keystone                             |          | 85        | Keystone+                  | Tryck för att justera bildförvrängning som orsakas                                            |
| Reystone                             |          | 84        | Keystone-                  | av projektorns lutning.                                                                       |
| Volym                                | -+       | 8C<br>8F  | Volym +<br>Volym -         | Tryck för att höja/sänka volymen.                                                             |
| Aspect Patio/1                       |          | 08        |                            | Tryck för att ändra bildförhållandet för bilden<br>som visas.                                 |
|                                      |          | 90        |                            | • Använd som nummer "1" på den numeriska knappsatsen.                                         |
| Monu/2                               |          | 00        | Monu/2                     | Tryck för att visa eller avsluta projektorns<br>bildskärmsmeny.                               |
| Menu/2                               |          | 00        | Wenu/2                     | • Använd som nummer "2" på den numeriska knappsatsen.                                         |
| 3D/3                                 |          | 02        | 20/2                       | <ul> <li>Tryck för att manuellt välja ett 3D-läge som<br/>passar ditt 3D-innehåll.</li> </ul> |
|                                      |          | 93        | 30/3                       | • Använd som nummer "3" på den numeriska knappsatsen.                                         |
|                                      |          |           |                            | Tryck för att välja HDMI-källa.                                                               |
| HDMI / 4                             |          | 86        | HDMI/4                     | • Använd som nummer "4" på den numeriska knappsatsen.                                         |
|                                      |          |           |                            | Tryck för att välja VGA-källa.                                                                |
| VGA / 5                              |          | D0        | VGA/5                      | <ul> <li>Använd som nummer "5" på den numeriska<br/>knappsatsen.</li> </ul>                   |
| Video/6                              |          | D1        | Video/6                    | Använd som nummer "6" på den numeriska knappsatsen.                                           |
|                                      | 1: 0/0   | D2        | Personlig 1/7              | Användardefinierade knappar. Se sidan                                                         |
| Personlig1/7, Person<br>Personlig3/9 | 111g2/8, | D3        | Personlig 2/8              | 42 IOI KOIIIguration.                                                                         |
| Personings/9                         |          | D4        | Personlig 3/9              | numeriska knappsatsen.                                                                        |
| Source                               |          | C3        | Source                     | Tryck för att välja en ingångssignal.                                                         |
| Inställning                          | tällning |           |                            | Tryck för att justera bildens ljusstyrka     automatiskt för optimal kontrast.                |
| ljusstyrka/0                         | ₹/₩      | 90        | */₩ / 0                    | • Använd som nummer "0" på den numeriska knappsatsen.                                         |
| Re-Synk                              |          | C4        | Re-Synk                    | Tryck för att synkronisera projektorn till<br>ingångskällan automatiskt.                      |

## IR-fjärrkontroll 2-koder

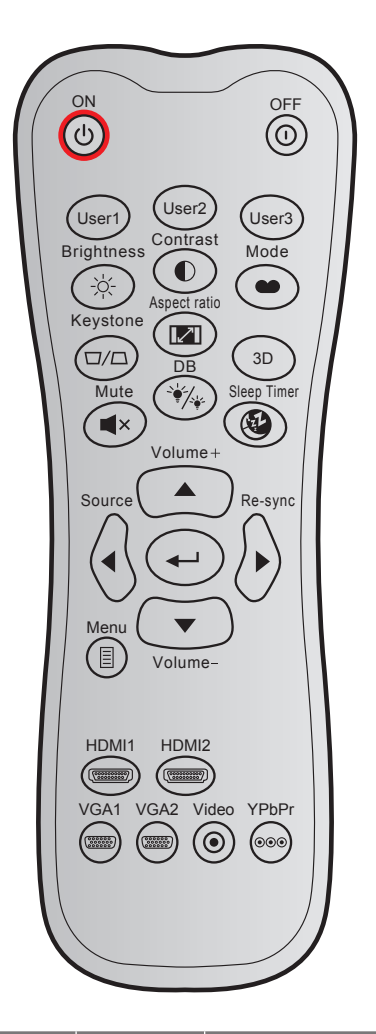

| Nyckol                    |       | Anpass | ad kod | Datakod | Utskriftsnyckel           | Boskrivning                                                                                     |  |
|---------------------------|-------|--------|--------|---------|---------------------------|-------------------------------------------------------------------------------------------------|--|
| Nyckei                    |       | Byte 1 | Byte 2 | Byte 3  | definition                | Deskrivillig                                                                                    |  |
| Ström på                  | Ċ     | 32     | CD     | 02      | PÅ                        | Tryck för att slå på projektorn.                                                                |  |
| Power Off                 |       | 32     | CD     | 2E      | AV                        | Tryck för att stänga av projektorn.                                                             |  |
| Egen1                     |       | 32     | CD     | 36      | User1                     | Anning developing de lucences Co                                                                |  |
| Egen2                     |       | 32     | CD     | 65      | User2                     | Anvandardefinierade Knappar. Se                                                                 |  |
| Egen3                     |       | 32     | CD     | 66      | User3                     | Sidan 42 for Konngulation.                                                                      |  |
| Ljusstyrka                | -`Ċ҉- | 32     | CD     | 41      | Ljusstyrka                | Ändra ljusstyrkan i bilden.                                                                     |  |
| Kontrast                  |       | 32     | CD     | 42      | Kontrast                  | Kontrollerar hur stor skillnaden är<br>mellan de ljusaste och mörkaste<br>partierna i bilden.   |  |
| Bild läge                 | ••    | 32     | CD     | 05      | Läge                      | Välj ett visningsläge för optimerade inställningar för olika applikationer. Se sidan <i>32.</i> |  |
| Keystone                  |       | 32     | CD     | 07      | Keystone                  | Justerar bildstörningar som orsakas<br>av lutning av projektorn.                                |  |
| Höjd/bredd<br>förhållande | 1/1   | 32     | CD     | 64      | Höjd/bredd<br>förhållande | Tryck för att ändra bildförhållandet<br>för bilden som visas.                                   |  |

| Nyckel             |              | Anpass<br>Bvte 1 | sad kod<br>Bvte 2 | Datakod<br>Bvte 3 | Utskriftsnyckel<br>definition | Beskrivning                                                     |
|--------------------|--------------|------------------|-------------------|-------------------|-------------------------------|-----------------------------------------------------------------|
| 3D                 |              | 32               | CD                | 89                | 3D                            | Välj ett 3D-läge som passar ditt<br>3D-innehåll manuellt.       |
| Volym +            |              | 32               | CD                | 09                | Volym +                       | Justera för att öka volymen.                                    |
|                    |              | 32               | CD                | 11                |                               |                                                                 |
| Fyra               |              | 32               | CD                | 10                | ◀                             | Använd▲, ◀, ►, eller ▼ för att välja                            |
| riktningsknapparna |              | 32               | CD                | 12                |                               | poster eller göra justeringar i ditt val.                       |
|                    |              | 32               | CD                | 14                | ▼                             |                                                                 |
| Source             | $\odot$      | 32               | CD                | 18                | Source                        | Tryck "Källa" för att välja en<br>ingångssignal.                |
| Tangenten Enter    |              | 32               | CD                | 0F                | <b>↓</b>                      | Bekräfta ditt menyval.                                          |
| Re-Synk            | $\bigotimes$ | 32               | CD                | 04                | Re-Synk                       | Synkroniserar automatiskt projektorn till ingångskällan.        |
| Volym -            | •            | 32               | CD                | 0C                | Volym -                       | Justera för att sänka volymen.                                  |
| Meny               |              | 32               | CD                | 0E                | Meny                          | Visa eller avsluta projektorns<br>bildskärmsmeny.               |
| HDMI 1             |              | 32               | CD                | 16                | HDMI1                         | Tryck på "HDMI1" för att välja källa<br>från HDMI 1 .           |
| HDMI 2             |              | 32               | CD                | 30                | HDMI2                         | Tryck på "HDMI2" för att välja källa<br>från HDMI 2-anslutning. |
| VGA 1              |              | 32               | CD                | 1B                | VGA1                          | Tryck på "VGA1" för att välja källa<br>från VGA In-anslutning.  |
| VGA 2              | 000000       | 32               | CD                | 1E                | VGA2                          | Ingen funktion                                                  |
| Video              | ۲            | 32               | CD                | 1C                | Video                         | Ingen funktion                                                  |
| YPbPr              | 000          | 32               | CD                | 17                | YPbPr                         | Ingen funktion                                                  |

## Felsökning

Om du upplever problem med din projektor, se följande information. Om ett problem kvarstår ska du ta konakt med din lokala återförsäljare eller servicecenter.

### Bildproblem

?

Ingen bild syns på skärmen

- Var noga med att alla kablar och strömanslutningar är korrekt och säkert anslutna enligt beskrivning i avsnittet "Installation".
- Var noga med att pins på kontakterna inte är böjda eller trasiga.
- Kontrollera att funktionen "Tyst" inte är på.

## Bilden är inte i fokus

- Vrid fokusringen medurs eller moturs tills bilden är skarp och tydlig. (Se sida 18).
- Se till att projektionsskärmen är inom det avstånd som krävs av projektorn. (Se sidan 57).
- Bilden sträcks ut när den visar 16:9 DVD-titel
  - När du spelar anamorfisk DVD eller 16:9 DVD visar projektorn den bästa bilden i 16: 9-formatet på projektorsidan.
  - Om du spelar upp DVD-titlar i V-Stretch-format kan du ändra formatet till V-Stretch i projektorns OSDmeny.
  - Om du spelar 4:3-format DVD-titel ska du ändra formatet till 4:3 i projektor-OSD.
  - Ställ in visningsformatet som 16:9 (wide) aspect ratio-typ på din DVD-spelare.
- Bilden är för liten eller för stor
  - Vrid zoomreglaget medurs eller moturs för att öka eller sänka projicerad bildstorlek. (Se sida 18).
  - Flytta projektorn närmare eller längre bort från skärmen.
  - Tryck på "Meny" på projektorpanelen och gå till "Display→ Aspect Ratio". Pröva de olika inställningarna.
- Bilden har sluttande sidor:
  - Om möjligt fl yttar du på projektorn så att den är centrerad på skärmen och nedanför den understa kanten på skärmen.
  - Bilden är spegelvänd

?

Välj "Inställning $\rightarrow$  Projektion" i skärmmenyn och justera projektionsriktning.

## Andra problem

Projektorn svarar inte på kontrollerna

• Om möjligt ska du stänga av projektor och koppla från strömsladden, samt vänta minst 20 sekunder innan strömmen ansluts igen.

#### Fjärrkontrollsproblem

- Om fjärrkontrollen inte fungerar
  - Kontrollera att vinkeln för fjärrkontrollen är inom ±30° mot IR-mottagaren och projektorn.
  - Kontrollera att det inte finns några hinder mellan fjärrkontrollen och projektorn. Flytta inom 12 m (39,4 fot) från projektorn.
  - Kontrollera att batterierna är korrekt isatta.
  - Byt batterier om de är förbrukade.

## Varningsindikatorer

När varningslamporna (se nedan) tänds eller blinkar, kommer projektorn automatiskt att stängas av:

- "Lamp"-indikatorn lyser röd och om "Ström"-indikatorn blinkar rött.
- "Temp"-indikatorn lyser röd och om "Ström"-indikatorn blinkar rött. Detta indikerar att projektorn är överhettad. Under normala förhållanden kan projektorn slås på igen.
  - "Temp"-indikatorn blinkar rött och "Ström"-indikatorn blinkar rött.

Koppla ifrån strömsladden från projektorn, vänta 30 sekunder och försök igen. Om varningsindikatorn lyser igen eller blonkar, kontakta ditt närmaste servicecenter för hjälp.

#### Indikatorlampans meddelanden

| Message                            | Ström LED |                                                                                                    | Temperaturlysdiod | Lamplysdiod |
|------------------------------------|-----------|----------------------------------------------------------------------------------------------------|-------------------|-------------|
|                                    | (Röd)     | (Blå)                                                                                               | (Röd)             | (Röd)       |
| Standbystatus<br>(Ingångsnätsladd) | Fast sken |                                                                                                    |                   |             |
| Ström på (uppvärmning)             |           | Blinkande<br>(0,5 sek. av / 0,5 sek. på)                                                            |                   |             |
| Sätta på och Lamplyse              |           | Fast sken                                                                                           |                   |             |
| Stänger av (kallnar)               |           | Blinkande<br>(0,5 sek. av/0,5 sek. på)<br>Tillbaka till fast rött sken när<br>kylfläkten stängs av. |                   |             |
| Quick Resume (100 sekunder)        |           | Blinkande<br>(0,25 sek. av / 0,25 sek. på)                                                          |                   |             |
| Fel (lampfel)                      | Blinkande |                                                                                                    |                   | Fast sken   |
| Fel (fläktfel)                     | Blinkande |                                                                                                    | Blinkande         |             |
| Fel (Över Temp.)                   | Blinkande |                                                                                                    | Fast sken         |             |

#### Stänga av:

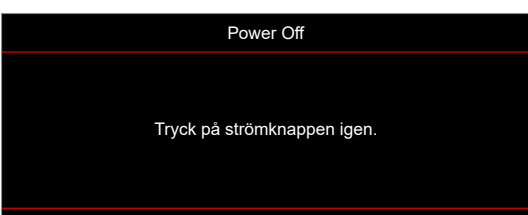

#### Temp varning:

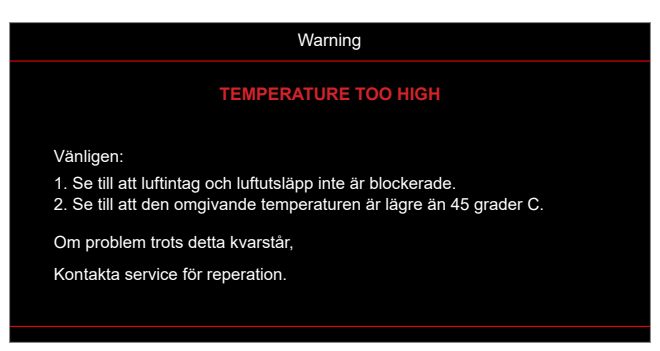

## Specifikationer

| Objekt                    | Beskrivning                                                                                                    |  |  |
|---------------------------|----------------------------------------------------------------------------------------------------|--|--|
| Teknik                    | Texas Instruments DMD, 12 grader 0,65"(dimension)/upplösning DMD X1, S450 (packningstyp), Darkchip(DC) 3                                                                                                    |  |  |
| Utgångsupplösning         | WXGA 1280 x 800                                                                                                    |  |  |
| Maximal ingångsupplösning | WUXGA 1920 x 1200 @ 60 Hz                                                                                                    |  |  |
| Objektiv                  | <ul> <li>Kastförhållande: 1.18~1.54</li> <li>F-stop: 2,43~2,78</li> <li>Brännvidd: 16,901~21,6076 mm</li> <li>Zoomområde: 1.3x</li> </ul>                                                                                                    |  |  |
| Offset                    | 112 % ± 5 %, fast                                                                                                    |  |  |
| Bildstorlek               | 30,1" ~ 301" (optimerad på 60")                                                                                                    |  |  |
| Projektionsavstånd        | 1,0 m ~ 7,7 m (optimerad på 2,14 m)                                                                                                    |  |  |
| I/O:er                    | <ul> <li>HDMI 1.4b (x2)</li> <li>VGA in</li> <li>Ljud in 3,5 mm</li> <li>USB Type-A för ström USB 5 V/1,5 A</li> <li>Ljud ut 3,5 mm</li> <li>Micro USB</li> <li>RS-232</li> <li>RJ-45 (stöder webbstyrning)</li> </ul>                                      |  |  |
| Färg                      | 1073,4 miljoner färger                                                                                                    |  |  |
| Avsökningsfrekvens        | <ul> <li>Horizontell avsökningsfrekvens: 15,375~91,146 KHz</li> <li>Vertikal avsökningsfrekvens: 50 ~ 85Hz (120Hz för 3D-funktionsprojektor)</li> </ul>                                                                                                    |  |  |
| Högtalare                 | Ja, 10 W                                                                                                    |  |  |
| Effektförbrukning         | <ul> <li>Minimum: <ul> <li>122W (normal), 140W (max.) @ 110VAC</li> <li>120W (normal), 138W (max.) @ 220VAC</li> </ul> </li> <li>Maximalt: <ul> <li>145W (normal), 167W (max.) @ 110VAC</li> <li>140W (normal), 161W (max.) @ 220VAC</li> </ul> </li> </ul> |  |  |
| Inström                   | 1,8A                                                                                                    |  |  |
| Monteringsriktning        | Front, bak, tak, bak - övre                                                                                                    |  |  |
| Mått (B x D x H)          | <ul> <li>Utan fötter: 337 x 265 x 108 mm (13,27 x 10,43 x 4,25 tum)</li> <li>Med fötter: 337 x 265 x 122,5 mm (13,27 x 10,43 x 4,82 tum)</li> </ul>                                                                                                    |  |  |
| Vikt                      | < 5,0 kg (11,02 lbs)                                                                                                    |  |  |
| Miljö                     | Drivs i 5 ~ 40 °C, 10 % till 85 % fuktighet (icke-kondenserande)                                                                                                    |  |  |

**Observera:** Alla specifikationer kan komma att ändras utan föregående meddelande.

## www.optoma.com